## MS2690A/MS2691A/MS2692A and MS2830A/MS2840A/MS2850A Signal Analyzer Operation Manual Noise Figure Measurement Function Operation

## **Ninth Edition**

- For safety and warning information, please read this manual before attempting to use the equipment.
- Additional safety and warning information is provided within the MS2690A/MS2691A/MS2692A Signal Analyzer Operation Manual (Mainframe Operation), MS2830A Signal Analyzer Operation Manual (Mainframe Operation), MS2840A Signal Analyzer Operation Manual (Mainframe Operation), or MS2850A Signal Analyzer Operation Manual (Mainframe Operation). Please also refer to this document before using the equipment.
- Keep this manual with the equipment.

## **ANRITSU CORPORATION**

# Safety Symbols

To prevent the risk of personal injury or loss related to equipment malfunction, Anritsu Corporation uses the following safety symbols to indicate safety-related information. Ensure that you clearly understand the meanings of the symbols BEFORE using the equipment. Some or all of the following symbols may be used on all Anritsu equipment. In addition, there may be other labels attached to products that are not shown in the diagrams in this manual.

## Symbols used in manual

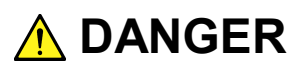

This indicates a very dangerous procedure that could result in serious injury or death if not performed properly.

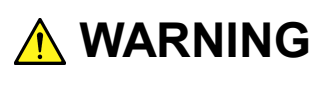

This indicates a hazardous procedure that could result in serious injury or death if not performed properly.

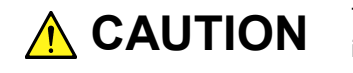

This indicates a hazardous procedure or danger that could result in light-to-severe injury, or loss related to equipment malfunction, if proper precautions are not taken.

### Safety Symbols Used on Equipment and in Manual

The following safety symbols are used inside or on the equipment near operation locations to provide information about safety items and operation precautions. Ensure that you clearly understand the meanings of the symbols and take the necessary precautions BEFORE using the equipment.

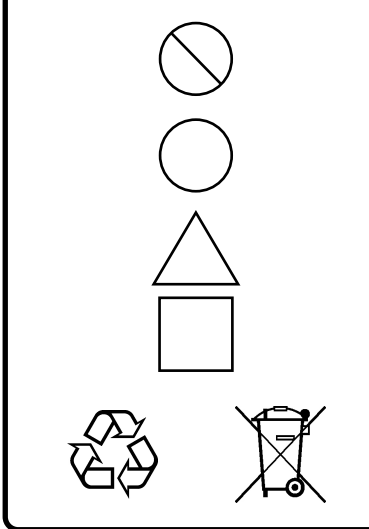

This indicates a prohibited operation. The prohibited operation is indicated symbolically in or near the barred circle.

This indicates an obligatory safety precaution. The obligatory operation is indicated symbolically in or near the circle.

This indicates a warning or caution. The contents are indicated symbolically in or near the triangle.

This indicates a note. The contents are described in the box.

These indicate that the marked part should be recycled.

MS2690A/MS2691A/MS2692A and MS2830A/MS2840A/MS2850A

Signal Analyzer

Operation Manual Noise Figure Measurement Function Operation

- 23 October 2012 (First Edition)
- 20 February 2019 (Ninth Edition)

### Copyright © 2012-2019, ANRITSU CORPORATION.

All rights reserved. No part of this manual may be reproduced without the prior written permission of the publisher.

The contents of this manual may be changed without prior notice. Printed in Japan

## **Equipment Certificate**

Anritsu Corporation guarantees that this equipment was inspected at shipment and meets the published specifications.

## **Anritsu Warranty**

- During the warranty period, Anritsu Corporation will repair or exchange this software free-of-charge if it proves defective when used as described in the operation manual.
- The warranty period is 6 months from the purchase date.
- The warranty period after repair or exchange will remain 6 months from the original purchase date, or 30 days from the date of repair or exchange, depending on whichever is longer.
- This warranty does not cover damage to this software caused by Acts of God, natural disasters, and misuse or mishandling by the customer.

In addition, this warranty is valid only for the original equipment purchaser. It is not transferable if the equipment is resold.

Anritsu Corporation shall assume no liability for injury or financial loss of the customer due to the use of or a failure to be able to use this equipment.

## **Anritsu Corporation Contact**

In the event that this equipment malfunctions, contact an Anritsu Service and Sales office. Contact information is available in a separate file (for the PDF version), and on the last page of this manual (for the printed version).

## Notes On Export Management

This product and its manuals may require an Export License/Approval by the Government of the product's country of origin for re-export from your country.

Before re-exporting the product or manuals, please contact us to confirm whether they are export-controlled items or not.

When you dispose of export-controlled items, the products/manuals need to be broken/shredded so as not to be unlawfully used for military purpose.

|   | Cautions against computer virus infection                                       |
|---|---------------------------------------------------------------------------------|
| • | Copying files and data                                                          |
|   | Only files that have been provided directly from Anritsu or generated           |
|   | using Anritsu equipment should be copied to the instrument.                     |
|   | All other required files should be transferred by means of USB or               |
|   | CompactFlash media after undergoing a thorough virus check.                     |
| • | Adding software                                                                 |
|   | Do not download or install software that has not been specifically              |
|   | recommended or licensed by Anritsu.                                             |
| • | Network connections                                                             |
|   | Ensure that the network has sufficient anti-virus security protection in place. |

## Software End-User License Agreement (EULA)

Please read this Software End-User License Agreement (hereafter this EULA) carefully before using (includes executing, copying, registering, etc.) this software (includes programs, databases, scenarios, etc., used to operate, set, etc., Anritsu electronic equipment). By reading this EULA and using this software, you are agreeing to be bound by the terms of its contents and Anritsu Corporation (hereafter Anritsu) hereby grants you the right to use this Software with the Anritsu-specified equipment (hereafter Equipment) for the purposes set out in this EULA.

#### 1. Grant of License and Limitations

- 1. Regardless of whether this Software was purchased from or provided free-of-charge by Anritsu, you agree not to rent, lease, lend, or otherwise distribute this Software to third parties and further agree not to disassemble, recompile, reverse engineer, modify, or create derivative works of this Software.
- 2. You may make one copy of this Software for backup purposes only.
- 3. You are not permitted to reverse engineer this software.
- 4. This EULA allows you to install one copy of this Software on one piece of Equipment.

#### 2. Disclaimers

To the extent not prohibited by law, in no event shall Anritsu be liable for personal injury, or any incidental, special, indirect or consequential damages whatsoever, including, without limitation, damages for loss of profits, loss of data, business interruption or any other commercial damages or losses, arising out of or related to your use or inability to use this Software.

#### 3. Limitation of Liability

- a. If a fault (bug) is discovered in this Software, preventing operation as described in the operation manual or specifications whether or not the customer uses this software as described in the manual, Anritsu shall at its own discretion, fix the bug, or exchange the software, or suggest a workaround, free-of-charge. However, notwithstanding the above, the following items shall be excluded from repair and warranty.
  - i) If this Software is deemed to be used for purposes not described in the operation manual or specifications.
  - ii) If this Software is used in conjunction with other non-Anritsu-approved software.
  - iii) Recovery of lost or damaged data.
  - iv) If this Software or the Equipment has been modified, repaired, or otherwise altered without Anritsu's prior approval.
  - v) For any other reasons out of Anritsu's direct control and responsibility, such as but not limited to, natural disasters, software virus infections, etc.
- Expenses incurred for transport, hotel, daily allowance, etc., for on-site repairs by Anritsu engineers necessitated by the above faults shall be borne by you.
- c. The warranty period for faults listed in article 3a above covered by this EULA shall be either 6 months from the date of purchase of this Software or 30 days after the date of repair, whichever is longer.

### 4. Export Restrictions

You may not use or otherwise export or re-export directly or indirectly this Software except as authorized by Japanese and United States law. In particular, this software may not be exported or re-exported (a) into any Japanese or US embargoed countries or (b) to anyone on the Japanese or US Treasury Department's list of Specially Designated Nationals or the US Department of Commerce Denied Persons List or Entity List. By using this Software, you warrant that you are not located in any such country or on any such list. You also agree that you will not use this Software for any purposes prohibited by Japanese and US law, including, without limitation, the development, design and manufacture or production of missiles or nuclear, chemical or biological weapons of mass destruction.

### 5. Termination

Anritsu shall deem this EULA terminated if you violate any conditions described herein. This EULA shall also be terminated if the conditions herein cannot be continued for any good reason, such as violation of copyrights, patents, or other laws and ordinances.

### 6. Reparations

If Anritsu suffers any loss, financial or otherwise, due to your violation of the terms of this EULA, Anritsu shall have the right to seek proportional damages from you.

### 7. Responsibility after Termination

Upon termination of this EULA in accordance with item 5, you shall cease all use of this Software immediately and shall as directed by Anritsu either destroy or return this Software and any backup copies, full or partial, to Anritsu.

#### 8. Dispute Resolution

If matters of dispute or items not covered by this EULA arise, they shall be resolved by negotiations in good faith between you and Anritsu.

### 9. Court of Jurisdiction

This EULA shall be interpreted in accordance with Japanese law and any disputes that cannot be resolved by negotiation described in Article 8 shall be settled by the Japanese courts.

## **About This Manual**

#### Associated Documents

The operation manual configuration of the MS2690A/MS2691A/MS2692A, MS2830A, MS2840A and MS2850A Signal Analyzer is shown below.

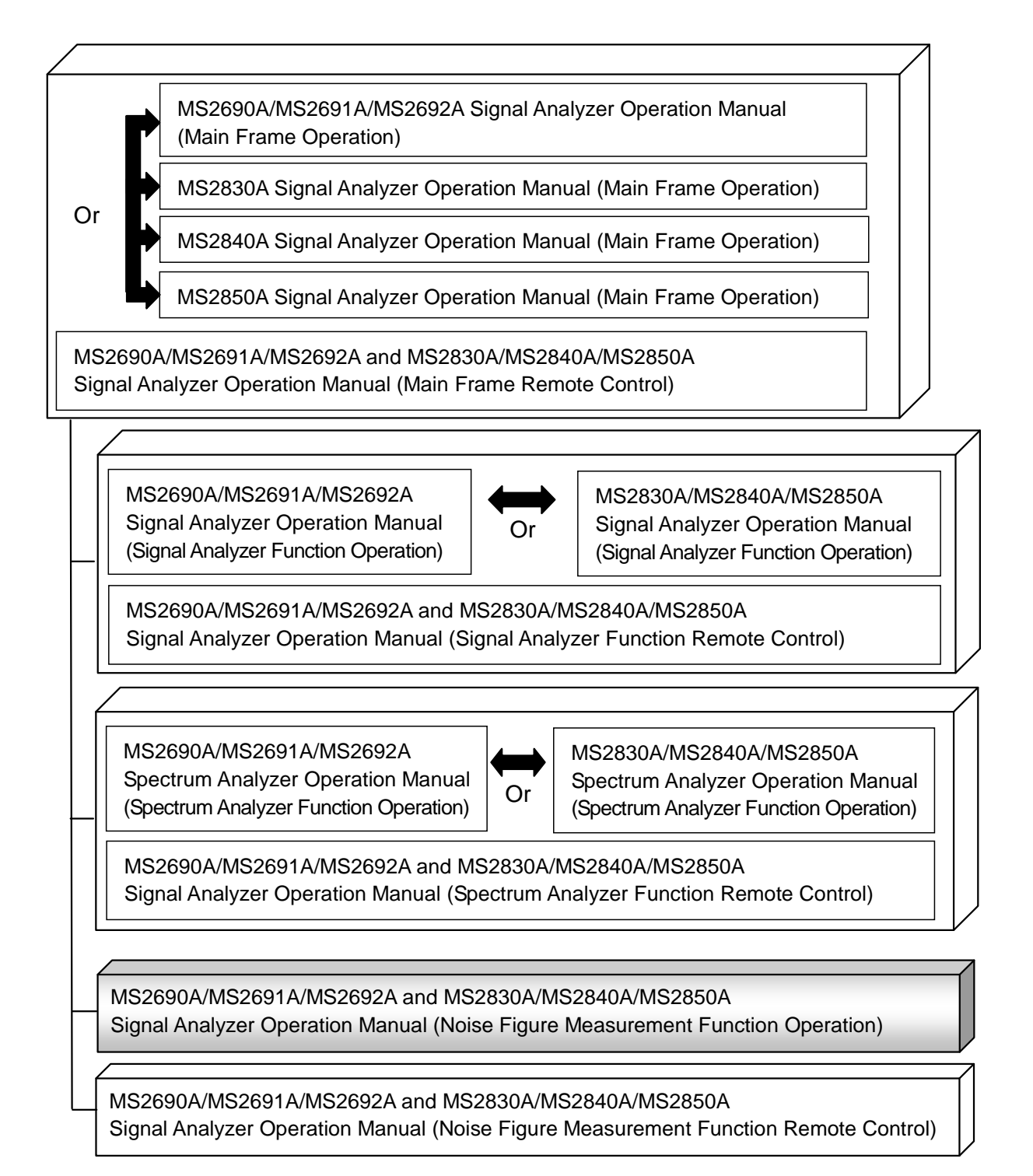

- Signal Analyzer Operation Manual (Mainframe)
- Signal Analyzer Operation Manual (Mainframe Remote Control) Description of basic operations, maintenance procedures, common functions and common remote functions of the mainframe
- Signal Analyzer Operation Manual (Signal Analyzer Function)
- Signal Analyzer Operation Manual (Signal Analyzer Function Remote Control) Description of basic operations, common functions and common remote functions of the signal analyzer
- Signal Analyzer Operation Manual (Spectrum Analyzer Function)
- Signal Analyzer Operation Manual (Spectrum Analyzer Function Remote Control)

Description of basic operations, common functions and common remote functions of the spectrum analyzer

- Signal Analyzer Operation Manual (Noise Figure Measurement Function) <This document>
- Signal Analyzer Operation Manual (Noise Figure Measurement Function Remote Control)

Description of basic operations, common functions and common remote functions of the Phase Noise Measurement function

## **Convention Used in This Manual**

Throughout this document, the use of MS269x Series is assumed unless otherwise specified.

If using MS2830A, MS2840A or MS2850A, change MS269xA to read MS2830A, MS2840A or MS2850A.

In this document, \_\_\_\_\_ indicates a panel key.

## **Table of Contents**

| About This ManualI |                     |     |  |
|--------------------|---------------------|-----|--|
| Chapter            | 1 Overview          | 1-1 |  |
| 1.1                | Product Overview    |     |  |
| 1.2                | Product Composition |     |  |
| 1.3                | Specifications      |     |  |

#### Chapter 2 Preparation ......2-1 2.1

| 2.2 | Signal Path Setup                 | 2-15 |
|-----|-----------------------------------|------|
| 2.3 | Application Startup and Selection | 2-16 |
| 2.4 | Initialization and Calibration    | 2-17 |

## Chapter 3 Measurement ...... 3-1

| 3.1 | Basic Operation                  | 3-2  |
|-----|----------------------------------|------|
| 3.2 | Setting Frequency                | 3-5  |
| 3.3 | Setting Level                    | 3-11 |
| 3.4 | Setting Common Items             | 3-13 |
| 3.5 | Setting the Measure Function     | 3-32 |
| 3.6 | Setting the Marker Function      | 3-36 |
| 3.7 | Setting the Peak Search Function | 3-37 |
| 3.8 | Measurement Results              | 3-39 |

#### Chapter 4 Other Functions ...... 4-1 4.1 4.2 4.3 Erasing Warmup Message ......4-2

## Chapter 5 Performance Test......5-1

| 5.1 | Overview of Performance Test5-2 |
|-----|---------------------------------|
| 5.2 | Power Port Operation Check 5-4  |

1

2

3

4

5

III

| Appendix A | A Error Message A      | 1          |
|------------|------------------------|------------|
| Appendix E | B Default Value List B | -1         |
| Index      | Index                  | <b>:-1</b> |

# Chapter 1 Overview

This chapter provides an overview of the Noise Figure Measurement Function.

| 1.1 | Product Overview1-2    |                   |     |
|-----|------------------------|-------------------|-----|
| 1.2 | Product Composition1-3 |                   |     |
|     | 1.2.1                  | Option / Software | 1-3 |
|     | 1.2.2                  | Noise Source      | 1-3 |
| 1.3 | Specifications1-5      |                   | 1-5 |

## **1.1 Product Overview**

The MS2690/MS2691/MS2692A or MS2830A/MS2840A/MS2850A Signal Analyzer enables high-speed, high-accuracy, and simple measurements of transmission characteristics of base stations and mobile stations for various types of mobile communications.

The Noise Figure Measurement Function (hereinafter, this application) is to measure Noise Figure (hereinafter, NF) which has a huge effect on noise in systems that handle minute signals such as satellite communications and radars. It can be used in various fields such as evaluations of transceivers and devices and troubleshooting.

NF is measured with the measurement method of Y-factor method which uses a Noise Source.

The NC346 Series noise sources by Noisecom company are supported.

## **1.2 Product Composition**

## 1.2.1 Option / Software

Table 1.2.1-1 list the Options and Software's.

| Model/Symbol | Product name                      | Remarks |
|--------------|-----------------------------------|---------|
| MS2690A-017  | Noise Figure Measurement Function |         |
| MS2691A-017  |                                   |         |
| MS2692A-017  |                                   |         |
| MS2690A-117  | Noise Figure Measurement Function |         |
| MS2691A-117  | Retrofit                          |         |
| MS2692A-117  |                                   |         |
| MS2830A-017  | Noise Figure Measurement Function |         |
| MS2830A-117  | Noise Figure Measurement Function |         |
|              | Retrofit                          |         |
| MS2840A-017  | Noise Figure Measurement Function |         |
| MS2840A-117  | Noise Figure Measurement Function |         |
|              | Retrofit                          |         |
| MS2850A-017  | Noise Figure Measurement Function |         |
| MS2850A-117  | Noise Figure Measurement Function |         |
|              | Retrofit                          |         |

The MS269xA-017/117 and MS269xA-030 W-CDMA RNC simulator are exclusive options.

## 1.2.2 Noise Source

The NC346 Series noise sources by Noisecom company are supported. The models and specifications outlines of NC346 Series are as follows. For detailed specifications, refer to the catalog and data sheet for the NC346 Series.

Table 1.2.2-1 Specifications of NC346 Series

| Model   | DC Offset    | Frequency [GHz] | Output ENR [dB] |
|---------|--------------|-----------------|-----------------|
| NC346A  | _            | 0.01 to 18.0    | 5 to 7          |
| NC346B  | —            | 0.01 to 18.0    | 14 to 16        |
| NC346D  | —            | 0.01 to 18.0    | 19 to 25        |
| NC346C  | ~            | 0.01 to $26.5$  | 13 to 17        |
| NC346E  | $\checkmark$ | 0.01 to 26.5    | 19 to 25        |
| NC346Ka | ~            | 0.1 to 40.0     | 10 to 17        |

1

## 

Some noise sources output DC power. Therefore, when selecting a model from the following models of the RF input specification "0V\_DC\_max", install a DC block:

- MS2690A-017/-117
- MS2691A-017/-117
- MS2692A-017/-117
- MS2830A-044, -017/-117
- MS2830A-045, -017/-117
- MS2840A-044, -017/-117
- MS2840A-046, -017/-117
- MS2850A-047, -017/-117
- MS2850A-046, -017/-117

## 1.3 Specifications

Table 1.3-1 show the specifications.

 Table 1.3-1
 Specifications for this Application

| ltem      |               |              | Specification          |
|-----------|---------------|--------------|------------------------|
| Frequency | Frequency     | MS2690A:     | 30 MHz to 6 GHz        |
|           | range         | MS2691A:     | 30 MHz to 6 GHz        |
|           |               | MS2692A:     | 30 MHz to 6 GHz        |
|           |               | MS2830A-040: | 30 MHz to 3.6 GHz      |
|           |               | MS2830A-041: | 30 MHz to 6 GHz        |
|           |               | MS2830A-043: | 30  MHz to $13.5  GHz$ |
|           |               | MS2830A-044: | 30  MHz to $26.5  GHz$ |
|           |               | MS2830A-045: | 30 MHz to 40 GHz       |
|           |               | MS2840A-040: | 30 MHz to 3.6 GHz      |
|           |               | MS2840A-041: | 30 MHz to 6 GHz        |
|           |               | MS2840A-044: | 30  MHz to $26.5  GHz$ |
|           |               | MS2840A-046: | 30 MHz to 40 GHz       |
|           |               | MS2850A-047: | 30 MHz to 32 GHz       |
|           |               | MS2850A-046: | 30 MHz to 40 GHz       |
|           | Frequency     | MS2690A:     | 10 MHz to 6 GHz        |
|           | Setting range | MS2691A:     | 10  MHz to $13.5  GHz$ |
|           |               | MS2692A:     | 10 MHz to 26.5 GHz     |
|           |               | MS2830A-040: | 10 MHz to 3.6 GHz      |
|           |               | MS2830A-041: | 10 MHz to 6 GHz        |
|           |               | MS2830A-043: | 10 MHz to 13.5 GHz     |
|           |               | MS2830A-044: | 10  MHz to $26.5  GHz$ |
|           |               | MS2830A-045: | 10 MHz to 43 GHz       |
|           |               | MS2840A-040: | 10 MHz to 3.6 GHz      |
|           |               | MS2840A-041: | 10 MHz to 6 GHz        |
|           |               | MS2840A-044: | 10  MHz to $26.5  GHz$ |
|           |               | MS2840A-046: | 10 MHz to 44.5 GHz     |
|           |               | MS2850A-047: | 10 MHz to 32 GHz       |
|           |               | MS2850A-046: | 10  MHz to $44.5  GHz$ |

1

### Chapter 1 Overview

| Item                                |                           | Specification                                                                                                    |  |
|-------------------------------------|---------------------------|----------------------------------------------------------------------------------------------------|--|
| NF Measurement<br>Measurement range |                           | Within the frequency range<br>(Attenuator = 0 dB, Pre-Amp = On)<br>-20 to 40 dB                                      |  |
|                                     | Instrument<br>Uncertainty | Within the measurement rangeENR:4 to 7 dB $\pm 0.02 dB$ ENR:12 to 17 dB $\pm 0.025 dB$ ENR:20 to 22 dB $\pm 0.03 dB$ |  |
| GAIN<br>Measurement                 | Measurement<br>range      | Within the frequency range<br>-20 to +40 dB                                                                          |  |
|                                     | Instrument<br>Uncertainty | Within the measurement range $\leq 0.07 \text{ dB}$                                                                  |  |
| Resolution<br>Bandwidth             | Setting Range             | 100 kHz to 8 MHz                                                                                                    |  |
| Noise<br>Source                     | _                         | Recommending the NC346 Series noise sources by Noisecom company                                                      |  |
| Connector                           | Noise Source              | Connector:Rear Panel, BNC-JOutput Voltage:28±0.5 V, Pulsed                                                           |  |

 Table 1.3-1
 Specifications for this Application (Cont'd)

# Chapter 2 Preparation

This chapter describes the preparations required for using the application you are using. Refer to the MS2690A/MS2691A/MS2692A Signal Analyzer Operation Manual (Mainframe Operation), MS2830A Signal Analyzer Operation Manual (Mainframe Operation), MS2840A Signal Analyzer Operation Manual (Mainframe Operation), or MS2850A Signal Analyzer Operation Manual (Mainframe Operation) for common features not included in this manual.

| 2.1 | Part Names                        |                       | 2-2  |  |
|-----|-----------------------------------|-----------------------|------|--|
|     | 2.1.1                             | Front panel           | 2-2  |  |
|     | 2.1.2                             | Rear panel            | 2-9  |  |
| 2.2 | Signal                            | al Path Setup2-15     |      |  |
| 2.3 | Application Startup and Selection |                       | 2-16 |  |
|     | 2.3.1                             | Launching application | 2-16 |  |
|     | 2.3.2                             | Selecting application | 2-16 |  |
| 2.4 | Initialization and Calibration    |                       | 2-17 |  |
|     | 2.4.1                             | Initialization        | 2-17 |  |
|     | 2.4.2                             | Calibration           | 2-17 |  |

2

## 2.1 Part Names

This section describes the panel keys for operating the instrument and connectors used to connect external devices. For general points of caution, refer to the MS2690A/MS2691A/MS2692A Signal Analyzer Operation Manual (Mainframe Operation), MS2830A Signal Analyzer Operation Manual (Mainframe Operation), MS2840A Signal Analyzer Operation Manual (Mainframe Operation) or MS2850A Signal Analyzer Operation Manual (Mainframe Operation) or MS2850A Signal Analyzer Operation Manual (Mainframe Operation).

## 2.1.1 Front panel

This section describes the front-panel keys and connectors.

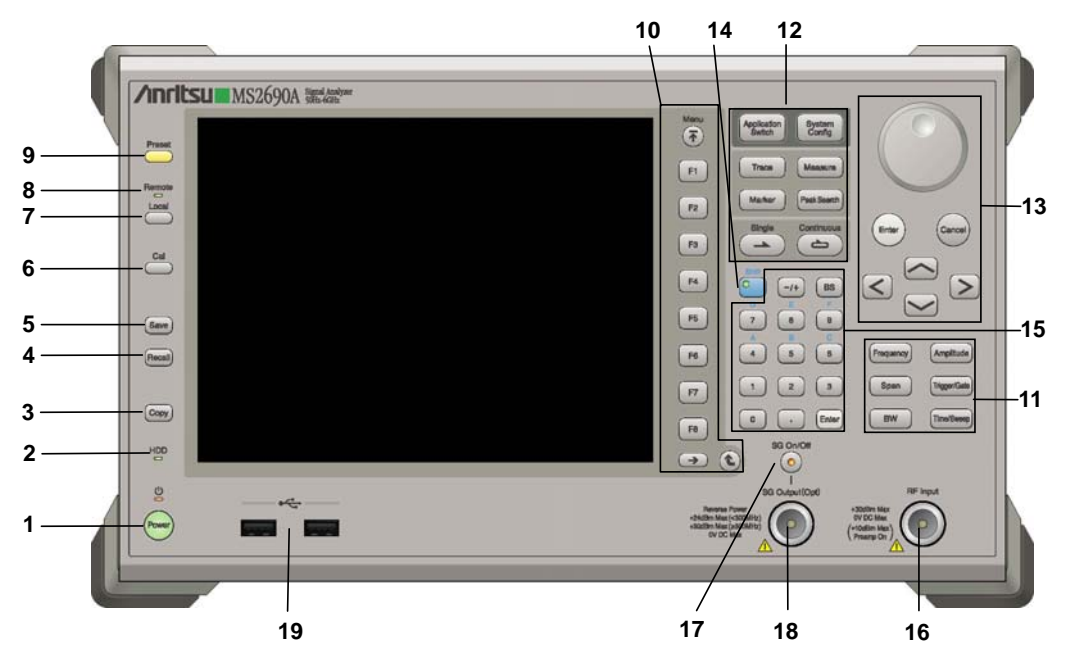

Figure 2.1.1-1 MS269x series front panel

### 2.1 Part Names

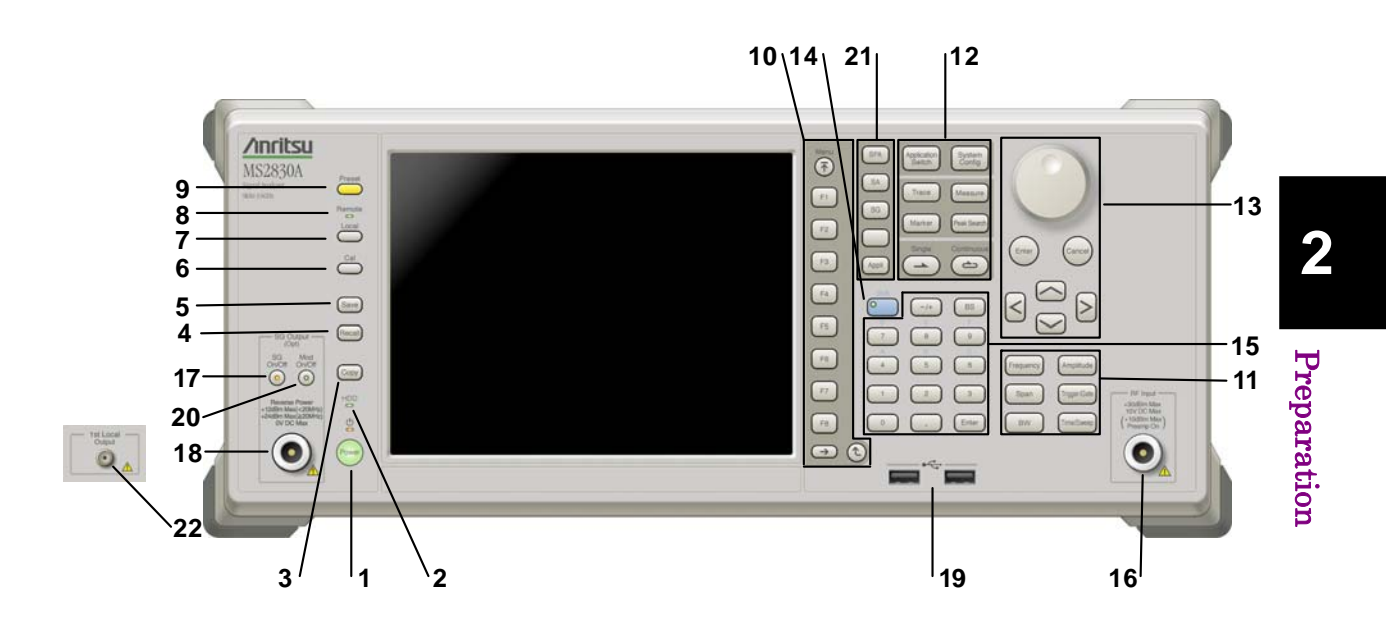

Figure 2.1.1-2 MS2830A/MS2840A/MS2850A front panel (MS2830A Example)

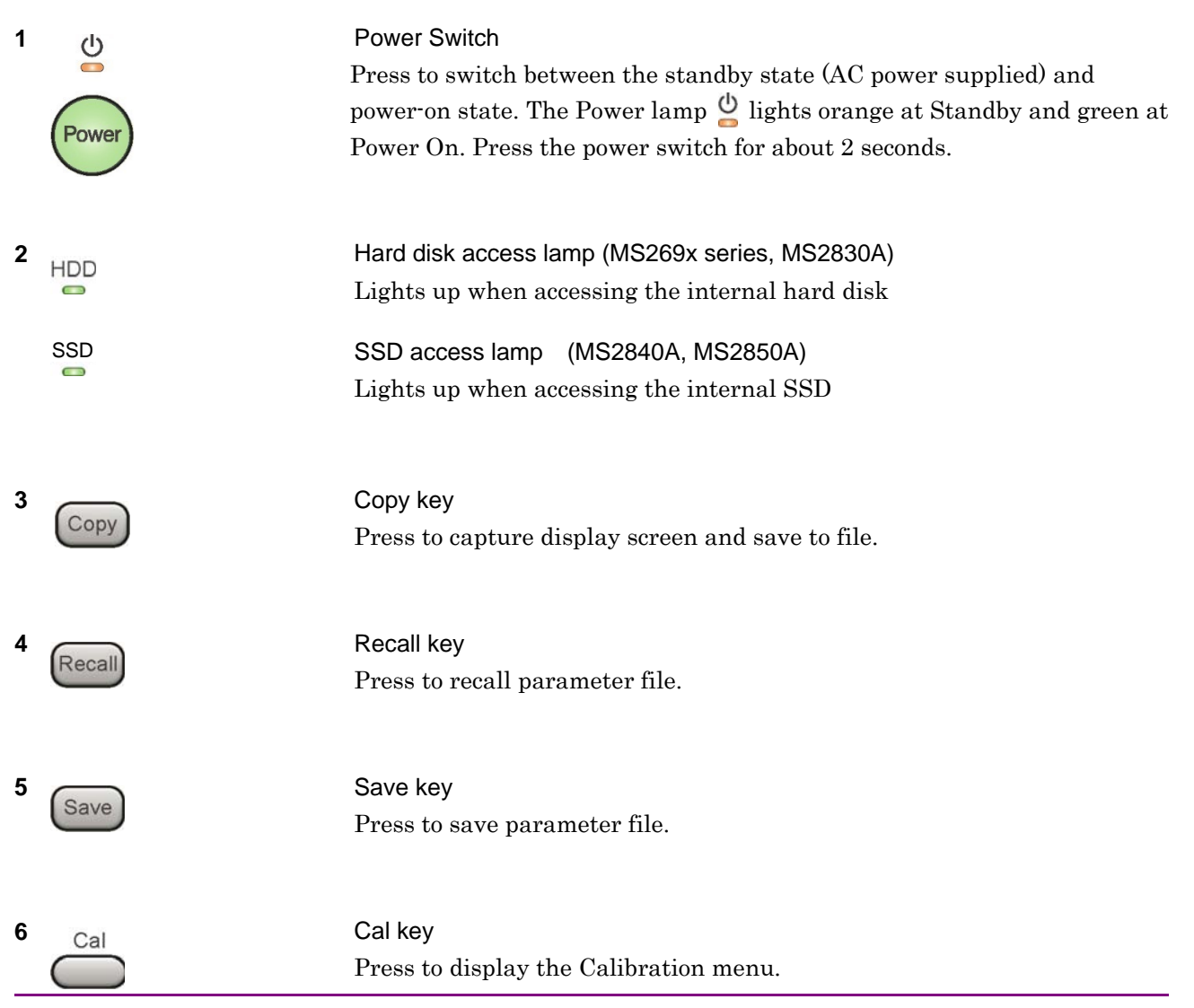

## Chapter 2 Preparation

| 7 Local                                                         | Local key<br>Press to return to local operation from remote control via GPIB, Ethernet,<br>or USB (B), and enable panel settings.                                                                                                    |
|-----------------------------------------------------------------|----------------------------------------------------------------------------------------------------|
| 8 Remote                                                        | Remote lamp<br>Lights when in remote-control state.                                                                                                    |
| 9 Preset                                                        | Preset key<br>Resets parameters to initial settings.                                                                                                    |
| 10<br>Menu<br>F1<br>F2<br>F3<br>F4<br>F5<br>F6<br>F7<br>F8<br>€ | <ul> <li>Function keys</li> <li>Selects or configures function menu displayed on the right of the screen. The function menu is provided in multiple pages and layers.</li> <li>Press  <ul> <li>to fetch next function menu page. The current page number is displayed at the bottom of the function menu, as in "1 of 2".</li> </ul> </li> <li>Sub-menus may be displayed when a function menu is pressed. Press  <ul> <li>to go back to the previous menu. Press</li> <li>to go back to the top menu.</li> </ul> </li> </ul> |

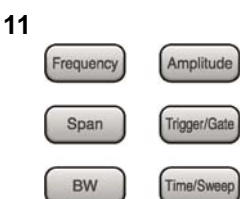

| Main function | keys 1 |
|---------------|--------|
|---------------|--------|

Press to set or execute main functions.

Executable functions vary with the current application. When nothing happens with the press, it indicates that the application in use does not support the key.

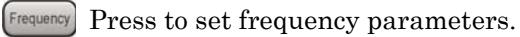

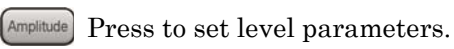

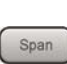

- Press to set span parameters.
- Trigger/Gate No function is assigned to this key.

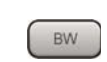

- Press to set BW parameters.
- Time/Sweep Press to set measurement item parameters.

#### Main function keys 2

Press to set or execute main functions.

Executable functions vary with the current application. When nothing happens with the press, it indicates that the application in use does not support the key.

Application Switch Pres

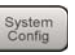

Press to switch application.

- Press to display Configuration screen.
- Trace Press to set the trace items or to switch the operation window.
- Measure Press to set measurement item parameters.
- Marker Use when switching graph marker operation.
- PeakSearch Press to set parameters related to the peak search function.
- Press to start single measurement.
  - s\_\_\_\_\_
- Continuous

Press to start continuous measurements.

12

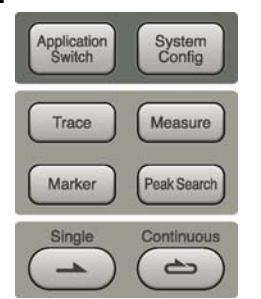

### Chapter 2 Preparation

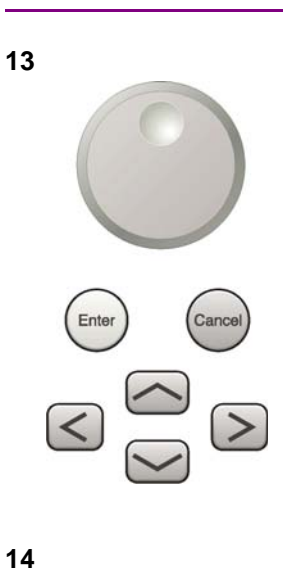

Rotary knob/Cursor key/Enter key/Cancel key The rotary knob and cursor keys select display items or change settings.

Press Enter

(Enter) to set the entered or selected data.

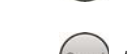

Press (Cancel input or selected data.

Shift

### 15 -/+ BS P E F 7 8 9 A B C 4 5 6 1 2 3 0 . Enter

key so the key lamp is green and then press the target key.

Shift key

### Numeric keypad

Enters numbers on parameter setup screens.

Press BS to delete the last entered digit or character.

[A] to [F] can be entered by pressing keys 4 to 9 while the Shift key lamp 6 is green.

Operates keys with functions in blue characters on panel. Press the Shift

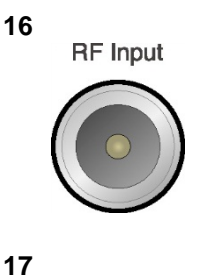

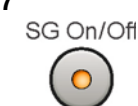

RF Input connector Inputs RF signal. This is an N type input connector. This is a K type input connector when MS2830A-045, MS2840A-046 is installed or MS2850A.

RF Output Control key (When MS269xA-020/120, MS2830A-020/120/021/121, MS2840A-020/120/021/121 installed) When the Vector Signal Generator option is installed, the RF output control key lamp lights orange in the RF signal output On state. This is not available when the MS2830A-044/045, MS2840A-044/046 is installed or MS2850A.

2

Preparation

```
18 SG Output(Opt)
                             RF Output connector
                             (When MS269xA-020/120, MS2830A-020/120/021/121,
                             MS2840A-020/120/021/121 installed)
                             Outputs RF signal, when the Vector Signal Generator option is installed.
                             This is an N type output connector.
                             This is not installed when the MS2830A-044/045, MS2840A-044/046 is
                             installed or MS2850A.
19
                             USB connector (type A)
                             Connect the accessory USB keyboard, mouse or USB memory.
20
                             Modulation control key (When MS2830A-020/120/021/121,
      Mod
                             MS2840A-020/120/021/121 installed)
     On/Off
                             When the Vector Signal Generator option is installed, the lamp
                             key lights up in green in the modulation On state.
                             This is not installed when the MS2830A-044/045, MS2840A-044/046 is
                             installed or MS2850A.
21
                             Application key (MS2830A, MS2840A, MS2850A)
       SPA
                             Press to switch between applications.
        SA
                                      Press to display the Spectrum Analyzer main screen.
                               SPA
       SG
                                      Press to display the Signal Analyzer main screen, when
                               SA
                                      MS2830A-005/105/007/006/106/009/109/077/078 or
                                      MS2840A-005/105/006/106/009/109/077/177/078/178 is installed
                                      or MS2850A.
       Appli
                                      Press to display the Signal Analyzer main screen, when Vector
                               SG
                                      Signal Generator option is installed. (MS2830A, MS2840A)
                                      This is a blank key. Not used. (MS2830A, MS2840A)
                                      Displays the main screen of the application that is selected
                               Appli
                                      using the Application Switch (Auto), or displays that of the
                                      pre-selected application (Manual).
                                      For details, refer to 3.5.4 Changing application layout in
                                      MS2830A Signal Analyzer Operation Manual (Mainframe
```

### Chapter 2 Preparation

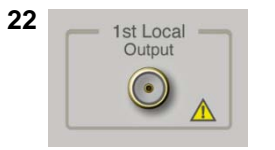

*Operation), MS2840A Signal Analyzer Operation Manual (Mainframe Operation), or MS2850A Signal Analyzer Operation Manual (Mainframe Operation).* 

1st Local Output connector (MS2830A, MS2840A), (MS2850A: Future Extensions) This is available when the MS2830A-044/045, MS2840A-044/046 is installed.

Supplies local signal and bias current to the external mixer, and receives the IF signal with its frequency converted.

## 2.1.2 Rear panel

This section describes the rear-panel connectors.

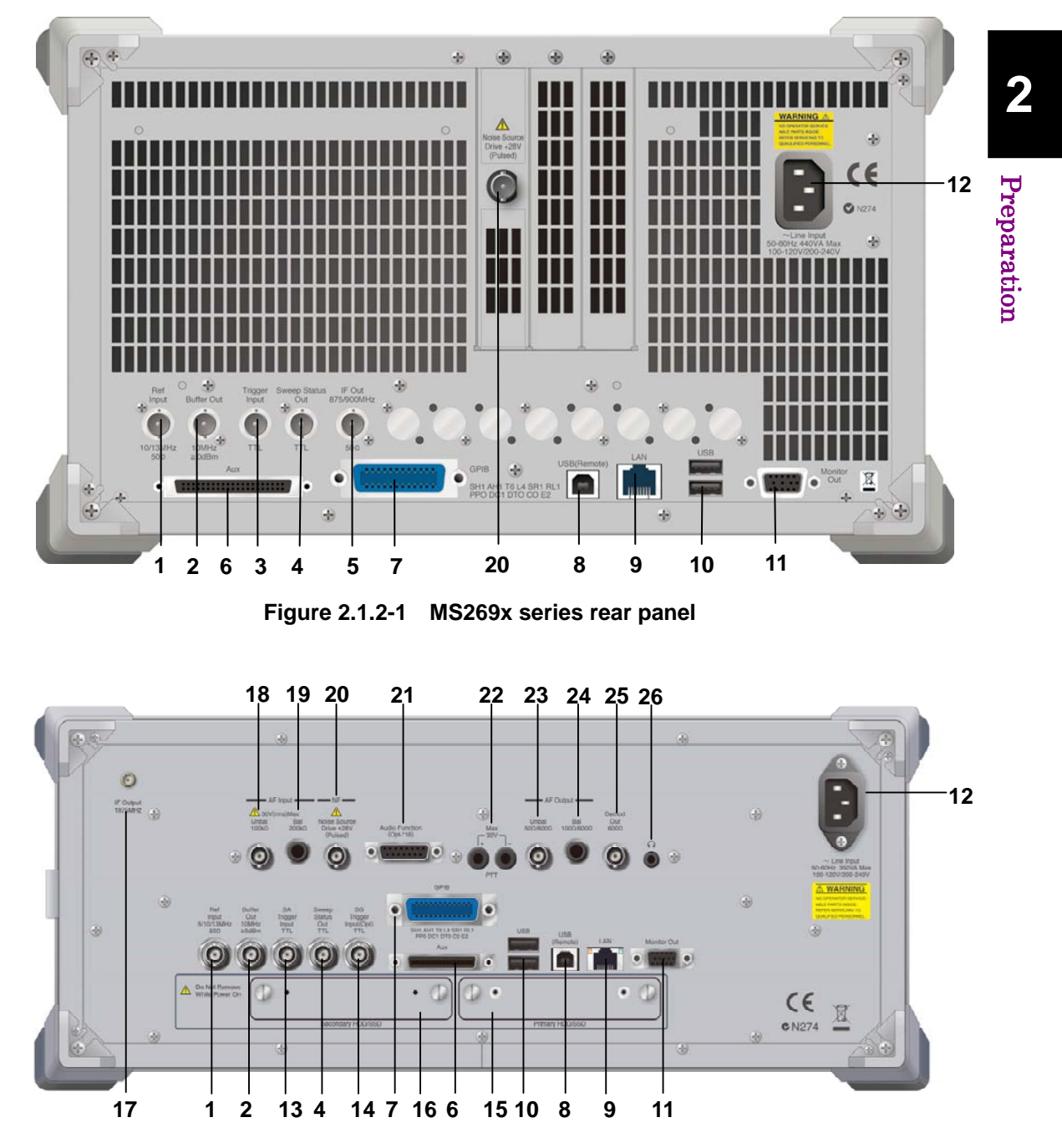

Figure 2.1.2-2 MS2830A/MS2840A rear panel (MS2840A Example)

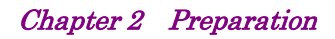

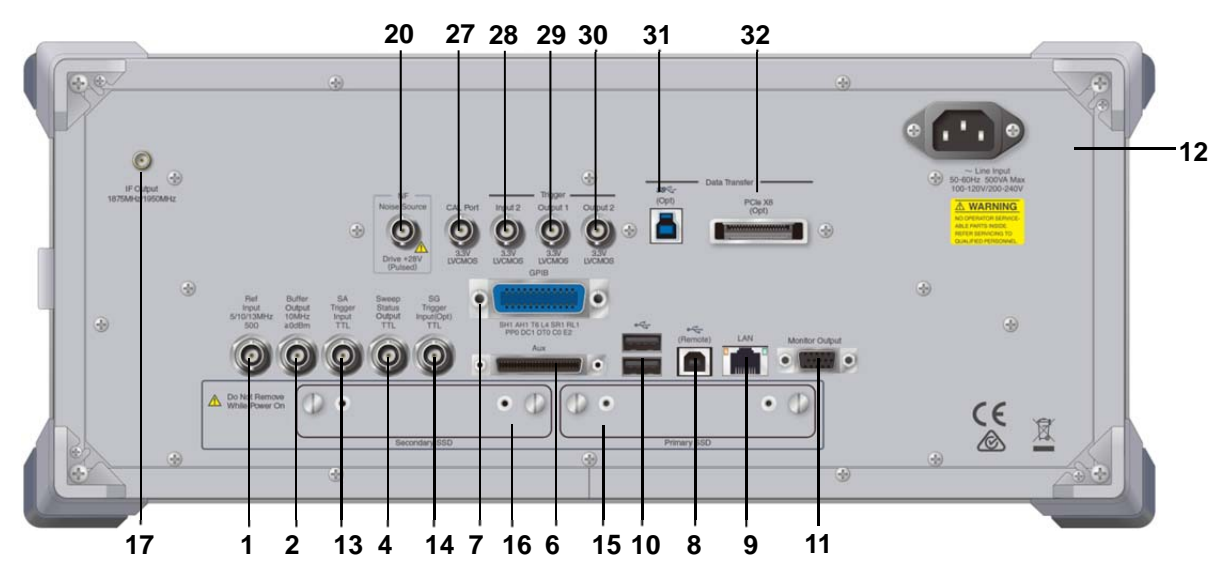

Figure 2.1.2-3 MS2850A rear panel

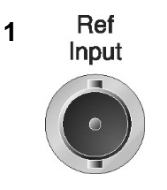

Ref Input connector (reference frequency signal input connector) Inputs external reference frequency signal. It is for inputting reference frequency signals with higher accuracy than the instrument's internal reference signal, or for synchronizing the frequency of the MS2690A/MS2691A/MS2692A or MS2830A/MS2840A to that of other equipment. The following frequencies are supported:

MS269x series: 10 MHz/13 MHz MS2830A, MS2840A, MS2840A: 5 MHz/10 MHz/13 MHz

Buffer Out connector (reference frequency signal output connector) Outputs the internal reference frequency signal (10 MHz). It is for

synchronizing frequencies between other equipment and the

MS2690A/MS2691A/MS2692A or MS2830A/MS2840A.

Trigger Input connector (MS269x series only)

Inputs trigger signal from external device.

2 Buffer Out

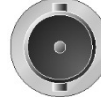

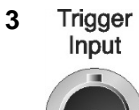

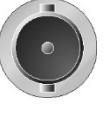

4 Sweep Status Out

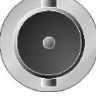

Sweep Status Out connector Outputs signal when internal measurement is performed or measurement data is obtained.

### 2.1 Part Names

Preparation

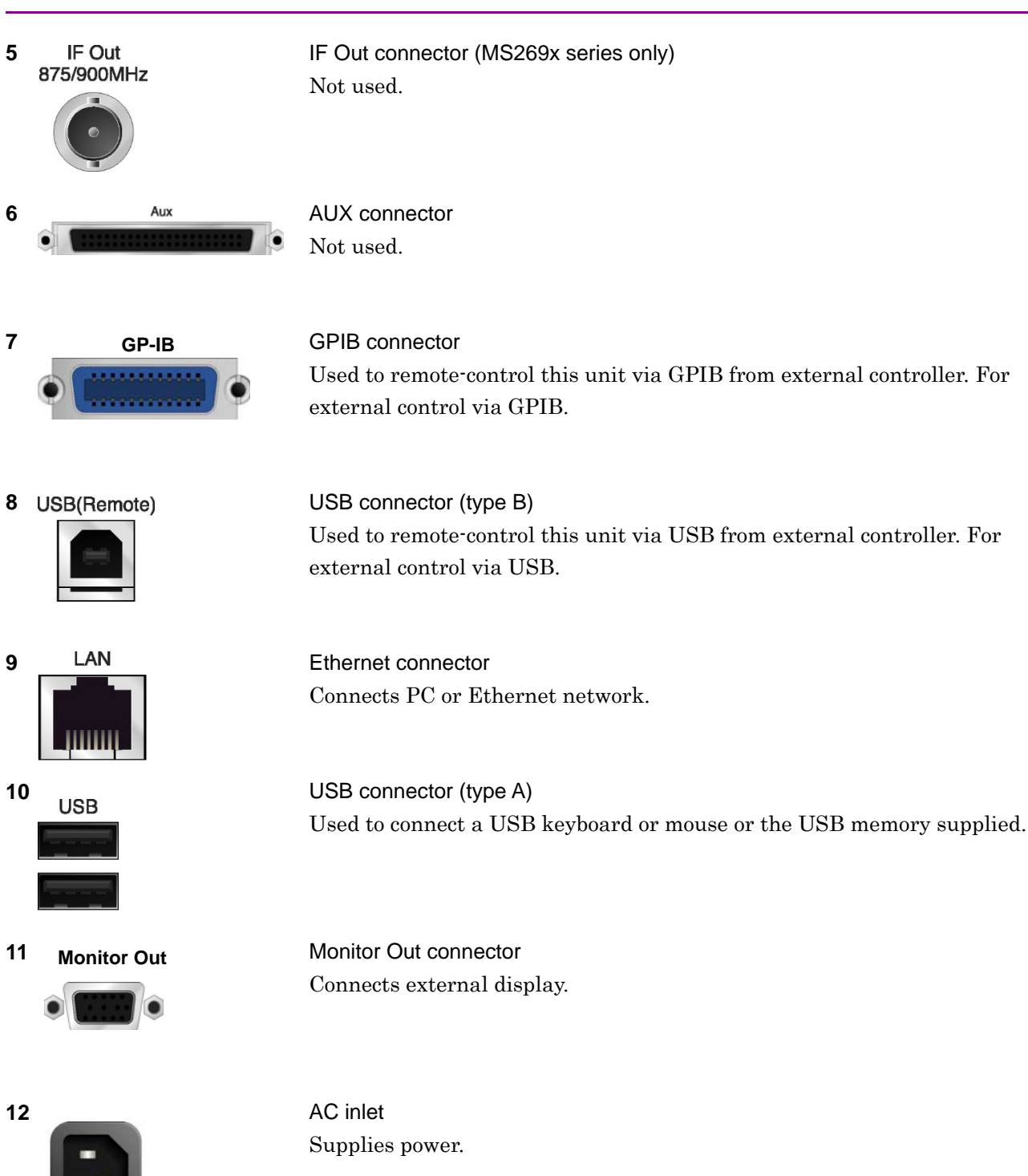

~Line Input 50-60Hz 440VA Max 100-120V/200-240V

2-11

### Chapter 2 Preparation

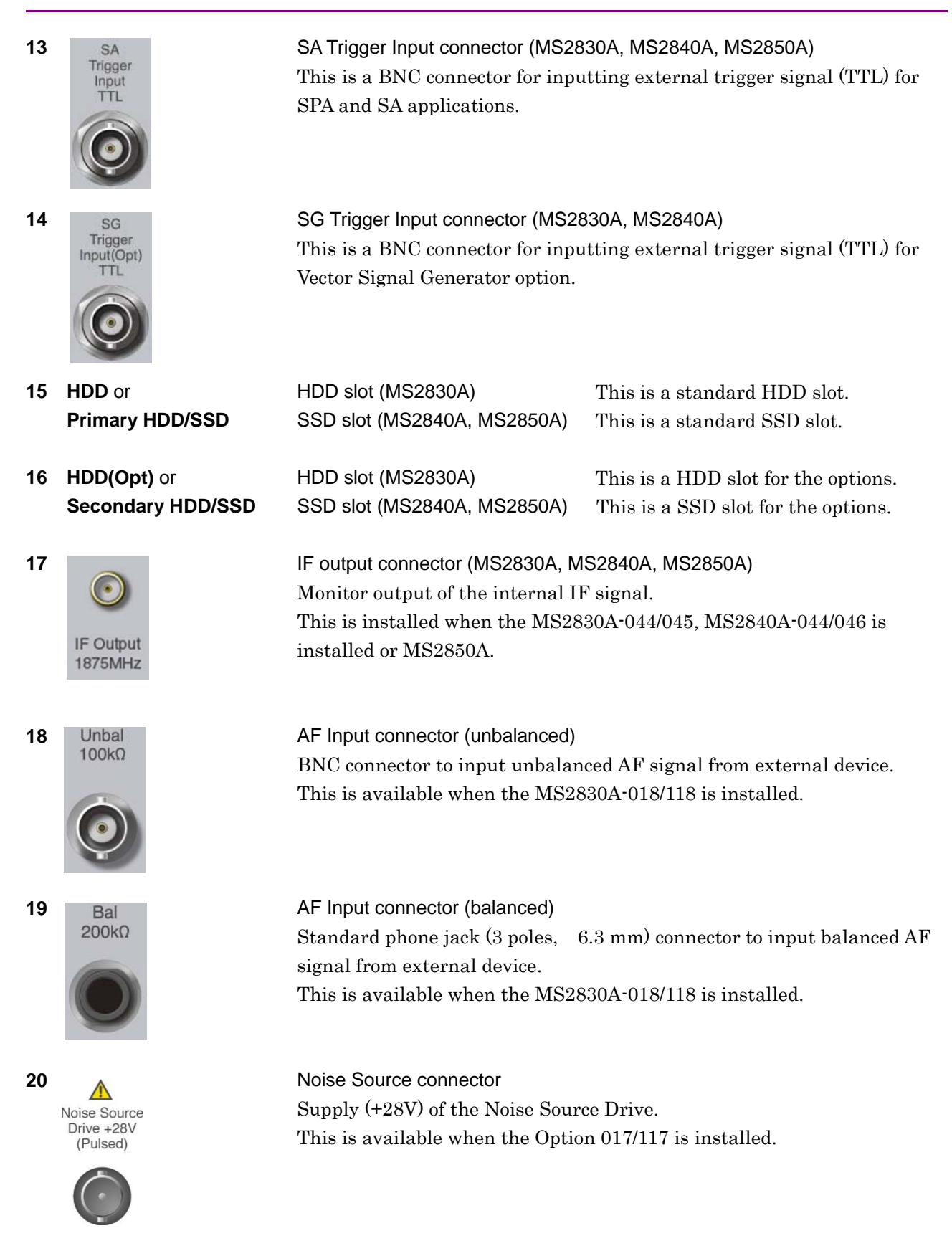

2

Preparation

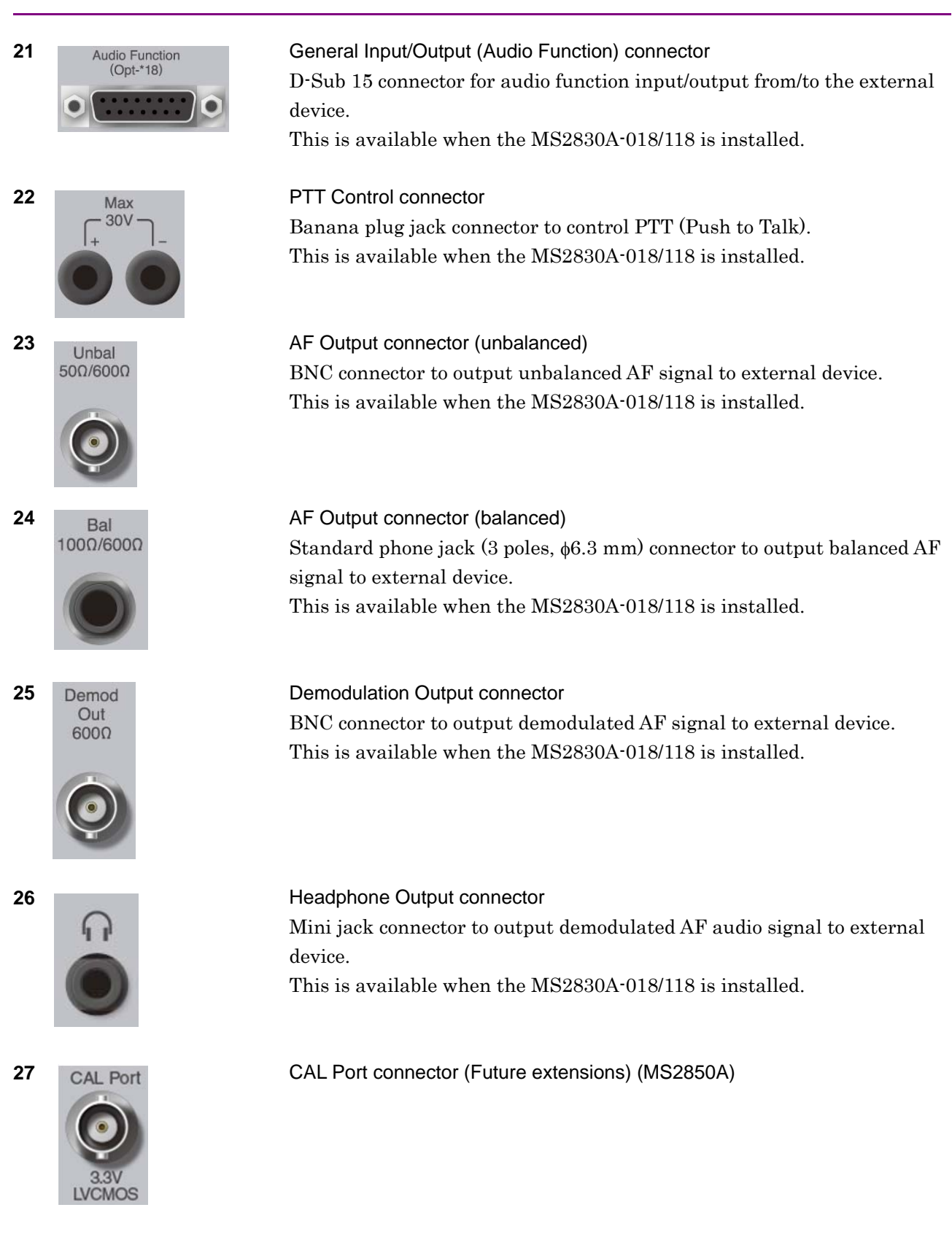

### Chapter 2 Preparation

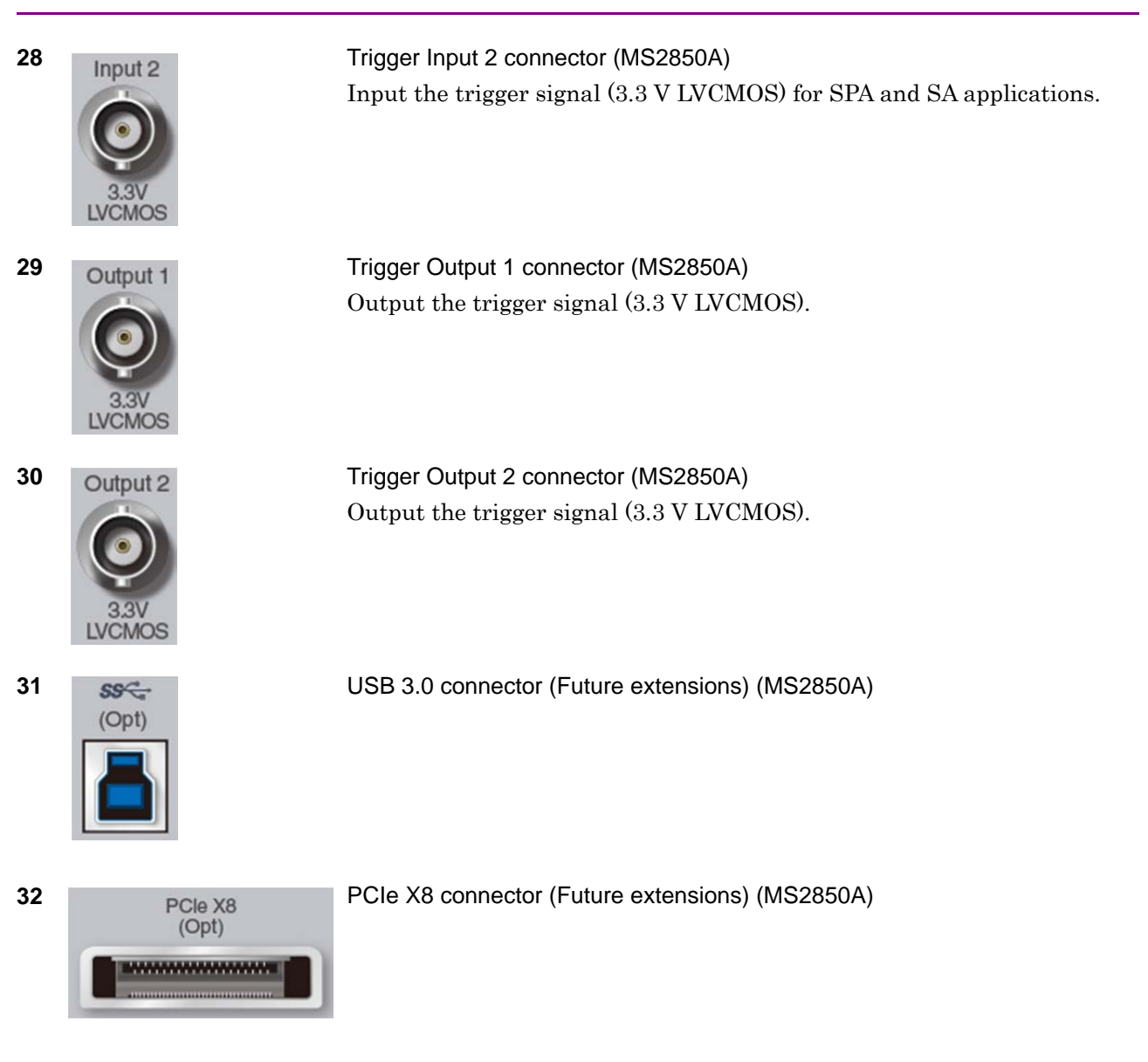

## 2.2 Signal Path Setup

As shown in Figure 2.2-1, connect the instrument and the DUT using an RF cable, so that the signal to be tested is input to the RF Input connector. To prevent an excessive level signal from being input, do not input the signal before setting the input level using this application.

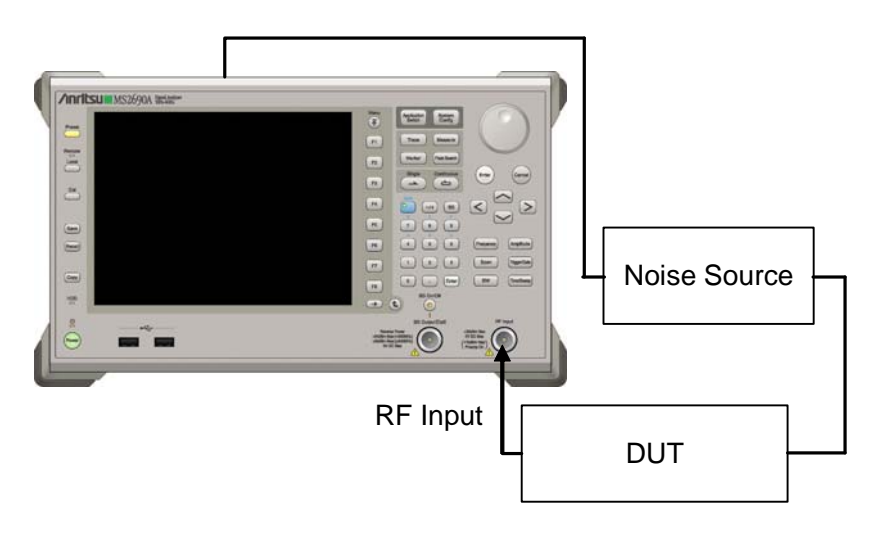

Figure 2.2-1 Signal path setup example

Connect the Noise Source to the Noise Source connector. Set the reference signal paths from external sources, as required.

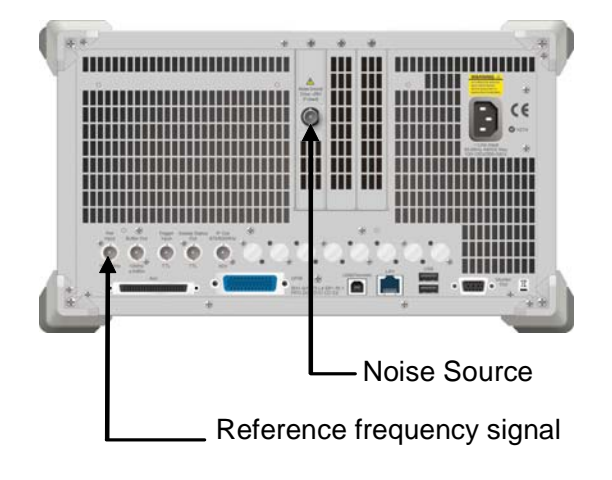

Figure 2.2-2 External signal input

2

## 2.3 Application Startup and Selection

To use this application, it is necessary to load (start up) and select the application.

### 2.3.1 Launching application

The application startup procedure is described below.

#### Note:

The XXX indicates the application name currently in use.

#### <Procedure>

- 1. Press System to display the Configuration screen.
- 2. Press [4] (Application Switch Settings) to display the Application Switch Registration screen.
- Press [1] (Load Application Select), and move the cursor to "XXX" in the Unloaded Applications list.
   If "XXX" is displayed in the Loaded Applications list, this means that the application is already loaded.
   If "XXX" appears in neither the Loaded Applications nor Unloaded Applications list, this means that the applications list, this means that the application has not been installed.
- 4. Press [57] (Set) to load the application. If "XXX" is displayed in the **Loaded Applications list**, this means that the application is already loaded.

### 2.3.2 Selecting application

The selection procedure is described below.

#### <Procedure>

- 1. Press Application to display the Application Switch menu.
- 2. Press the menu function key displaying "XXX".

The application can also be selected with mouse, by clicking "XXX" on the task bar.

## 2.4 Initialization and Calibration

This section describes the parameter settings and the preparations required before starting measurement.

### 2.4.1 Initialization

After selecting this application, first perform initialization. Initialization returns the settable parameters to their default value in order to clear the measurement status and measurement results.

#### Note:

When another software application is switched to or this application is unloaded (ended), the application keeps the parameter settings at that time. The parameter values that were last set will be applied when this application is selected next time.

The initialization procedure is as follows.

#### <Procedure>

- 1. Press  $\stackrel{\text{Preset}}{\longrightarrow}$  to display the Preset function menu.
- 2. Press 🗊 (Preset).

### 2.4.2 Calibration

Perform calibration before performing measurement. Calibration sets the level accuracy frequency characteristics for the input level to flat, and adjusts level accuracy deviation caused by internal temperature fluctuations. Calibration should be performed when first performing measurement after turning on power, or if beginning measurement when there is a difference in ambient temperature from the last time calibration was performed.

#### <Procedure>

- 1. Press  $\stackrel{\text{Cal}}{\longrightarrow}$  to display the Application Cal function menu.
- 2. Press [1] (SIGANA All).

For details on calibration functionality only executable with this instrument, refer to the MS2690A/MS2691A/MS2692A Signal Analyzer Operation Manual (Mainframe Operation), MS2830A Signal Analyzer Operation Manual (Mainframe Operation), MS2840A Signal Analyzer Operation Manual (Mainframe Operation), or MS2850A Signal Analyzer Operation Manual (Mainframe Operation).

After the calibration is complete, execute NF Calibration. For details on NF Calibration, refer to 3.4.6 "Cal Setup". 2

# Chapter 3 Measurement

This chapter describes the measurement function, the parameter contents and the setting methods.

| 3.1 | Basic Operation              |                                   |  |
|-----|------------------------------|-----------------------------------|--|
|     | 3.1.1                        | Screen layout                     |  |
|     | 3.1.2                        | Main function menu3-3             |  |
|     | 3.1.3                        | Performing measurement            |  |
|     | 3.1.4                        | Restrictions on File Input/Output |  |
| 3.2 | Setting Frequency            |                                   |  |
|     | 3.2.1                        | Frequency Mode                    |  |
|     | 3.2.2                        | Fixed Setting                     |  |
|     | 3.2.3                        | List Setting                      |  |
|     | 3.2.4                        | Sweep Setting                     |  |
| 3.3 | Setting                      | Level                             |  |
|     | 3.3.1                        | Attenuator                        |  |
|     | 3.3.2                        | Pre-Amp                           |  |
| 3.4 | Setting                      | Common Items 3-13                 |  |
|     | 3.4.1                        | DUT Mode 3-14                     |  |
|     | 3.4.2                        | Convert Setup3-15                 |  |
|     | 3.4.3                        | External Lo Setup 3-16            |  |
|     | 3.4.4                        | Loss Comp 3-18                    |  |
|     | 3.4.5                        | ENR 3-24                          |  |
|     | 3.4.6                        | Cal Setup                         |  |
| 3.5 | Setting the Measure Function |                                   |  |
|     | 3.5.1                        | Trace                             |  |
|     | 3.5.2                        | Storage 3-35                      |  |
| 3.6 | Setting                      | the Marker Function               |  |
| 3.7 | Setting                      | the Peak Search Function          |  |
| 3.8 | Measurement Results          |                                   |  |
|     | 3.8.1                        | List display3-39                  |  |
|     | 3.8.2                        | Graph Display3-44                 |  |
|     | 3.8.3                        | Spot Display 3-47                 |  |
|     | 3.8.4                        | Saving Measurement Results 3-49   |  |

## 3.1 Basic Operation

## 3.1.1 Screen layout

This section describes the screen layout of the Noise Figure measurement function.

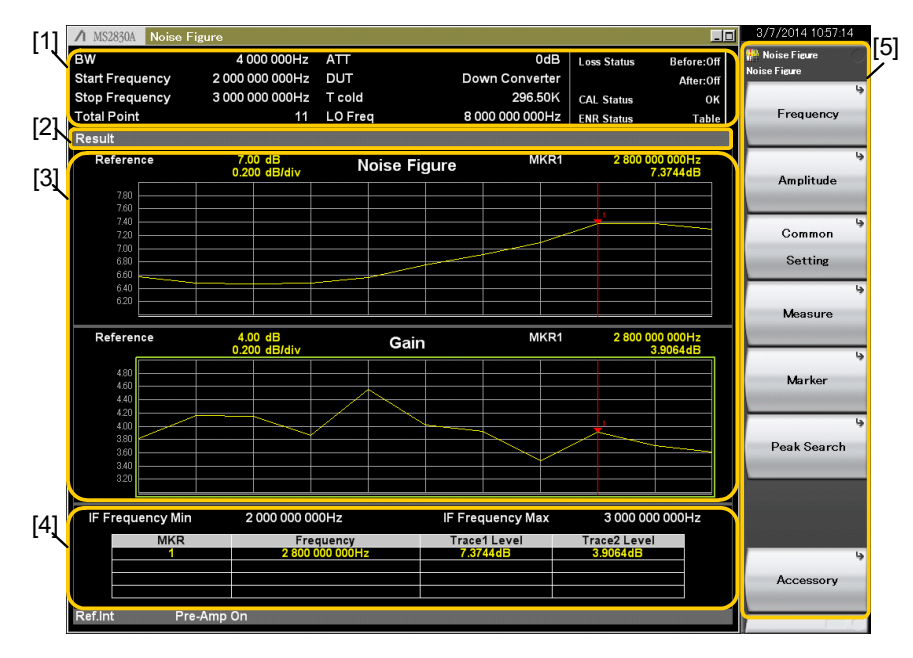

Figure 3.1.1-1 Screen layout

[1] Measurement parameter

Displays the specified parameter. For details about measurement results, refer to Section 3.8 "Measurement Results."

- [2] Measurement Status Area Displays alarms which indicate measurement errors. For details, refer to Section 3.8 "Measurement Results."
- [3] Measurement Result Window Displays the measurement results. One of List display, Graph display, and Spot display is displayed depending on the setting of Frequency Mode and Layout. For details, refer to Section 3.8 "Measurement Results."
- [4] Status Area Displays the Measurement Status.
- [5] Function menu Displays the functions executable with function keys.
## 3.1.2 Main function menu

This section describes the main function menu on the main screen.

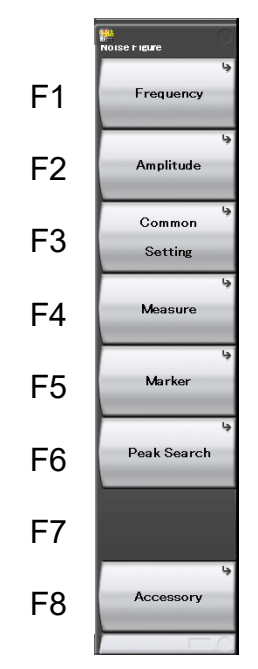

Figure 3.1.2-1 Main Function Menu

 Table 3.1.2-1
 Main Function Menu

| Function<br>Key | Menu Display   | Function                                                        |
|-----------------|----------------|-----------------------------------------------------------------|
| F1              | Frequency      | Sets the frequency.                                             |
| F2              | Amplitude      | Sets the level. 3.3 Setting Level                               |
| F3              | Common Setting | Sets the common items.                                          |
| F4              | Measure        | Opens the Measure function.<br>3.5 Setting the Measure Function |
| F5              | Marker         | Opens the Marker function.                                      |
| F6              | Peak Search    | Opens the Peak Search function.                                 |
| F8              | Accessary      | Performs settings for other functions.                          |

## 3.1.3 Performing measurement

There are two measurement modes: single and continuous. Measurement is performed once in the single measurement mode, and continuously in the continuous measurement mode.

#### Single

Items are measured only for the measurement count (Storage Count) before measurement is stopped.

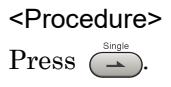

#### Continuous

Measurement will continue even if parameters are changed or the window display is changed. Measurement will be stopped if another application is selected, or DUT Mode is changed.

<Procedure>
Press

### 3.1.4 Restrictions on File Input/Output

This application can save the measurement results and the loss compensation tables, etc. in a file or load them from a file. The files are input/output in csv format, and saved in different folders by item. One folder can store up to 100 files.

For saving destination and format by item, refer to the description of each item.

# 3.2 Setting Frequency

This section describes the frequency-related settings. Press [\*] (Frequency) on the main function menu to display the Frequency function menu.

| Function<br>Key | Menu Display   | Function                                |
|-----------------|----------------|-----------------------------------------|
| F1              | Frequency Mode | Opens the Frequency Mode Function Menu. |
| F2              | Fixed Setting  | Opens the Fixed Setting Function Menu.  |
| F3              | List Setting   | Opens the List Setting Function Menu.   |
| F4              | Sweep Setting  | Opens the Sweep Setting Function Menu.  |

|  | Table 3.2-1 | Frequency I | Function | Menu |
|--|-------------|-------------|----------|------|
|--|-------------|-------------|----------|------|

#### Note:

When DUT Mode is not Amplifier, the setting frequency changes according to LO Mode as in Table 3.2-2.

| Table 3.2-2 | Setting Frequency when DUT is other than Amplit | fier |
|-------------|-------------------------------------------------|------|
|             | octang riequency when bor is other than Ampin   | 1101 |

| LO Mode  | Setting Frequency             |
|----------|-------------------------------|
| Fixed    | IF (Output from DUT)Frequency |
| Variable | RF (Input to DUT)Frequency    |

## 3.2.1 Frequency Mode

Press **F** (Frequency Mode) on the Frequency function menu or **Frequency** to display the Frequency Mode Function menu.

After each mode is set, the setting screen is displayed.

| Function<br>Key | Menu<br>Display | Function                                                                                  |
|-----------------|-----------------|-------------------------------------------------------------------------------------------|
|                 | Frequency       | Pressing [Frequency] Displays this function.                                              |
| F1              | Fixed           | Sets the Frequency Mode to Fixed.<br>Setting Fixed opens the Fixed Setting Function menu. |
| F2              | List            | Sets the Frequency Mode to List.<br>Setting Fixed opens the List Setting Function menu.   |
| F3              | Sweep           | Sets the Frequency Mode to Sweep.<br>Setting Fixed opens the Sweep Setting Function menu. |

 Table 3.2.1-1
 Frequency Mode Function Menu

## 3.2.2 Fixed Setting

This section describes the setup to be performed when the Frequency Mode is set to Fixed.

| Function<br>Key | Menu<br>Display  | Function                                                                                    |
|-----------------|------------------|---------------------------------------------------------------------------------------------|
| F1              | Position         | Same as the Frequency List Edit function menu<br>"Position".<br>3.2.3.1 Frequency List Edit |
| F7              | Storage<br>Mode  | Same as the Storage function menu "Mode".                                                   |
| F8              | Storage<br>Count | Same as the Storage function menu "Count".                                                  |

 Table 3.2.2-1
 Fixed Setting Function Menu

3

#### 3.2.3 **List Setting**

This section describes the setup to be performed when the Frequency Mode is set to List.

| Function<br>Key | Menu<br>Display             | Function                                            |
|-----------------|-----------------------------|-----------------------------------------------------|
| F1              | Device                      | Specifies the Table file storage destination drive. |
| F2              | Save<br>Frequency<br>List   | Saves Frequency List Table in a file.               |
| F3              | Recall<br>Frequency<br>List | Recalls Frequency List Table from a file.           |
| F6              | Edit                        | Opens the Frequency List Edit Function Menu.        |

Table 3.2.3-1 List Setting Function Menu

The file format for Frequency List Table is as follows:

Output/input file path: Anritsu Corporation\Signal Analyzer\User Data\NF Data\FreqList\

Default file name for saving:  $FrequencyListYYYMMDD\_n.csv$ 

File extension: csv format

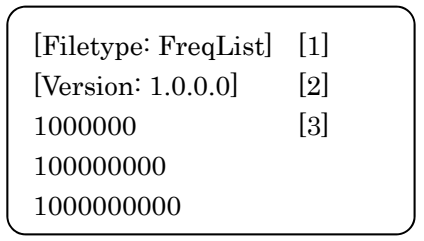

- [1] File Type: Describe the file type. Describe FreqList for Frequency List Table.
- [2] Describe the version of the file format.
- [3] Describe the Frequency member line by line.

### 3.2.3.1 Frequency List Edit

Press 📧 (Edit) on the List Setting function menu to display the Frequency List Edit Function menu.

This section describes the Frequency List Edit Function Menu that is used to edit a Frequency List Table.

| [1] Fr        | equency     | [2] Noise F | igure     | [3] Gain       |          |
|---------------|-------------|-------------|-----------|----------------|----------|
| 1 000         | 000 000H    | lz -0.0     | 5557dB    | 0.00848        | dB       |
| 1 260         | 000 000     | lz 0.0      | 3098dB    | 0.02968        | dB       |
| 1 520         | 000 000H    | lz 0.1      | 2784dB    | -0.00732       | dB       |
| 1 780         | 000 000H    | lz -0.0     | 7801dB    | 0.01840        | dB       |
| 2 040         | 000 000H    | lz 0.1      | 8760dB    | -0.01863       | dB       |
| 2 300         | 000 000H    | lz 0.1      | 3838dB    | -0.04853       | dB       |
| 2 560         | 000 000H    | lz 0.2      | 1735dB    | -0.04335       | dB       |
| 2 820         | 000 000H    | lz 0.2      | 5791dB    | -0.01644       | dB       |
| 3 080         | 000 000H    | lz 0.0      | 2330dB    | -0.01135       | dB       |
| 3 340         | 000 000H    | lz 0.2      | 5204dB    | 0.00219        | dB       |
| 4 3 600       | 000 000H    | lz -0.0     | 1109dB    | -0.01463       | dB       |
|               |             |             |           |                |          |
| Frequency Min | 1 000 000 0 | 000Hz       | Frequence | cy Max 3 600 0 | 00 000Hz |

Figure 3.2.3.1-1 Frequency List Table

| [1] Frequency:    | Setting Frequency                                                         |
|-------------------|---------------------------------------------------------------------------|
| [2] Noise Figure: | Displays Result Type set to Trace1.                                       |
| [3] Gain:         | Displays Result Type set to Trace2.                                       |
| [4] Cursor:       | Selects a line in the list, and can be moved by operating the cursor keys |

### 3.2 Setting Frequency

3

Measurement

| Function<br>Key                                      | Menu<br>Display | Function                                                                                                    |  |
|------------------------------------------------------|-----------------|----------------------------------------------------------------------------------------------------|--|
|                                                      | D               | Selects Position from List on the Table screen. Various<br>settings can be performed for items of the selected<br>Position (number). |  |
| F.T                                                  | Position        | Setting Range: 1 to (Total Point +1)                                                                                                 |  |
|                                                      |                 | Default: 1                                                                                                    |  |
|                                                      |                 | Maximum: 501                                                                                                    |  |
|                                                      | Frequency       | Sets the frequency for the selected Position                                                                                         |  |
| F9                                                   |                 | Default: Refer to Table 3.2.3.1-2                                                                                                    |  |
| ΓZ                                                   |                 | Unit: GHz/MHz/kHz/Hz                                                                                                    |  |
|                                                      |                 | Resolution: 1 Hz                                                                                                    |  |
| Insert Point Adds Point next to the selected Positio |                 | Adds Point next to the selected Position. The added                                                                                  |  |
| гэ                                                   | Below           | Point reflects the current Position value as it is.                                                                                  |  |
| F6                                                   | Delete Point    | Deletes Point of the selected Position.                                                                                              |  |
| F7                                                   | Sort Table      | Sorts Table in ascending order of frequency.                                                                                         |  |
| F8                                                   | Clear Table     | A confirmation message is displayed before clearing and pressing Enter executes the clearing.                                        |  |

Table 3.2.3.1-1 Frequency List Edit Function Menu

| Table 3.2.3.1-2 | Setting Range of Frequency |
|-----------------|----------------------------|
|-----------------|----------------------------|

| DUT Mode   | LO Mode                           | Setting Range                                             |  |
|------------|-----------------------------------|-----------------------------------------------------------|--|
| Amplifier  | _                                 | Max.: The maximum frequency of the main unit or of        |  |
| Other than | Fixed <sup>*1</sup>               | Noise Source* <sup>3</sup> , whichever smaller.           |  |
| Amplifier  | ifier Min.: The minimum frequence | Min.: The minimum frequency of the main unit or of        |  |
| I.         |                                   | Noise Source <sup>*3</sup> , whichever bigger.            |  |
|            | Variable* <sup>2</sup>            | Max.: The maximum frequency of Noise Source*3             |  |
|            |                                   | Min.: The minimum frequency of Noise Source* <sup>3</sup> |  |

\*1: When LO Mode is Fixed, set as IF frequency (output from DUT).

\*2: When LO Mode is Variable, set as RF frequency (input from DUT).

\*3: For frequency range, refer to Section 3.4.5.1 "Noise Source Select".

#### Note:

When DUT Mode is Down Converter or Up Converter, the frequency input range is limited according to the fixed frequency (Local Freq or IF Freq) and Sideband Mode setting.

## 3.2.4 Sweep Setting

This section describes the setup to be performed when the Frequency Mode is set to Sweep.

#### Note:

Frequency List Table is edited by setting in Sweep Mode.

| Function<br>Key | Menu<br>Display | Function                                                                                       |                                                                                                    |  |
|-----------------|-----------------|------------------------------------------------------------------------------------------------|----------------------------------------------------------------------------------------------------|--|
| F1              | Center          | Sets the center f<br>Setting Range:<br>Unit:<br>Resolution:<br>Default:                        | requency of the frequency range for sweep.<br>Refer to Table 3.2.3.1 <sup>-</sup> 2<br>GHz/MHz/kHz/Hz<br>1 Hz<br>1.805 GHz       |  |
| F2              | Start           | Sets the Start fr<br>Setting Range:<br>Unit:<br>Resolution:<br>Default:                        | requency of the frequency range for sweep.<br>Refer to Table 3.2.3.1 <sup>-</sup> 2<br>GHz/MHz/kHz/Hz<br>2 Hz<br>10 MHz          |  |
| F3              | Stop            | Sets the Stop fre<br>Setting Range:<br>Unit:<br>Resolution:<br>Default:                        | equency of the frequency range for sweep.<br>Refer to Table 3.2.3.1-2<br>GHz/MHz/kHz/Hz<br>2 Hz<br>3.6 GHz                       |  |
| F4              | Span            | Sets the frequen<br>Setting Range:<br>Minimum value<br>Unit:<br>Resolution:<br>Default:        | icy span range for sweep.<br>Maximum Stop Frequency<br>– Minimum start frequency<br>: 2 Hz<br>GHz/MHz/kHz/Hz<br>2 Hz<br>3.59 GHz |  |
| F5              | Full<br>Span    | Sets the frequency span for sweep to maximum.                                                  |                                                                                                    |  |
| F8              | Sweep<br>Point  | Sets the number<br>Total Point.<br>Setting range:<br>Default:<br>*: When the spa<br>maximum va | r of points for sweep. The same item with<br>3 to 501*<br>11<br>an is 500 Hz or less, the Sweep Point<br>lue is span+1           |  |

Table 3.2.4-1 Sweep Mode Function Menu

# 3.3 Setting Level

This section describes the level- related settings. Press [2] (Amplitude) on the main function menu or Amplitude to display the Amplitude function menu.

| Function<br>Key | Menu Display | Function                                              |
|-----------------|--------------|-------------------------------------------------------|
|                 | Amplitude    | Pressing [Amplitude] displays this function.          |
| F1              | Attenuator   | Sets the Input Attenuator.                            |
| F2              | Pre-Amp      | Sets Pre-Amp On/Off.                                  |
| F5              | Trace Select | Same as the Trace function menu "Trace Select".       |
| F7              | Reference    | Same as the Trace function menu "Reference<br>Value". |
| F8              | Scale/Div    | Same as the Trace function menu "Scale/Div<br>Value". |

Table 3.3-1 Amplitude Function Menu

## 3.3.1 Attenuator

This configures the input attenuator settings. The setting range and resolution are as follows:

| Item       | Setting Parameter                               | r     |
|------------|-------------------------------------------------|-------|
| Maximum    | 60 dB                                           |       |
| Minimum    | 0 dB                                            |       |
| Unit       | dB                                              |       |
| Resolution | MS2830A-045 Installed:<br>MS2840A-046 Installed | 10 dB |
|            | without MS2840A-019/119:                        | 10 dB |
|            | Others:                                         | 2  dB |
|            | MS2850A                                         | 2  dB |
| Default    | 0 dB                                            |       |

 Table 3.3.1-1
 Setting Parameter of Input Attenuator

## 3.3.2 Pre-Amp

This configures the Pre-Amp On/Off.

(The function is available when MS269xA-008/108, MS2830A-008/108/068/168, MS2840A-008/108/068/168/069/169, or MS2850A-068/168 is installed. This function is fixed to Off if not installed.)

#### Options

| On Enables the Pre-Amp function. (D | efault) |
|-------------------------------------|---------|
|-------------------------------------|---------|

Off Disables the Pre-Amp function.

# 3.4 Setting Common Items

This section describes the settings for the common items. Press (Common Setting) on the main function menu to display the Common Setting function menu.

| Function<br>Key | Menu Display         | Function                                                                                                    |
|-----------------|----------------------|----------------------------------------------------------------------------------------------------|
| F1              | DUT Mode             | Opens the DUT Mode Function menu.                                                                               |
| F2              | Convert Setup        | Opens the Convert Setup Function Menu.<br>Enable when DUT Mode is not Amplifier.<br>3.4.2 Convert Setup         |
| F3              | External LO<br>Setup | Opens the External LO Setup Function Menu.<br>Enable when DUT Mode is not Amplifier.<br>3.4.3 External Lo Setup |
| F4              | Loss Comp            | Opens the Loss Comp Menu.                                                                                       |
| F5              | ENR                  | Opens the ENR Function Menu.                                                                                    |
| F8              | Cal Setup            | Opens the Cal Setup Function Menu.                                                                              |

 Table 3.4-1
 Common Setting Function Menu

## 3.4.1 DUT Mode

This section describes the DUT Mode function menu.

| Function Key  | Menu Display   | Function                             |
|---------------|----------------|--------------------------------------|
| $\mathbf{F1}$ | Amplifier      | Sets the DUT Mode to the Amplifier.  |
| F2            | Down Converter | Sets the DUT Mode to Down Converter. |
| F3            | Up Converter   | Sets the DUT Mode to Up Converter.   |

Table 3.4.1-1 DUT Mode Function Menu

## 3.4.2 Convert Setup

This section describes how to configure Convert Setup.

| Function<br>Key | Menu Display                                                                                                    | Function                                                                                                    |  |
|-----------------|----------------------------------------------------------------------------------------------------|----------------------------------------------------------------------------------------------------|--|
| F2              | LO Mode                                                                                                    | Sets local frequency mode at measurement.<br>Fixed: Fixes local frequency and performs<br>measurement sweeping measurement<br>frequency. (Default)<br>Variable:Performs measurement with variable local<br>frequency and fixed IF frequency.                                                                                                    |  |
| F3              | Local Freq                                                                                                    | Sets the local frequency to fix when LO Mode is         Fixed.         Enable when LO Mode is Fixed.         Setting Range: 3 Hz to 325 GHz         (When Sideband Mode = LSB)         2 Hz to 325 GHz         (When Sideband Mode = USB, DSB)         (The external mixer M03HW limits the upper limit frequency.)         Resolution:       1 Hz         Default:       10000000000 Hz (10 GHz) |  |
| F4              | IF Freq                                                                                                    | Sets IF frequency to fix when LO Mode is variable.<br>Enable when LO Mode is Variable.<br>Setting Range: 1 Hz to the maximum frequency of<br>the main unit<br>Resolution: 1 Hz<br>Default: 30000000 Hz (30 MHz)                                                                                                    |  |
| F5              | LO Power                                                                                                    | Sets the output level of Local signal.<br>Enable when LO Control is On.<br>Setting Range:-100 to 100 dBm<br>Resolution: 0.01 dB<br>Default: 0.00 dBm                                                                                                    |  |
| F8              | F8 Sideband<br>Mode Sets sideband to measure.<br>When DUT Mode is Up Converter, DSB is<br>LSB: Lower Sideband (Default)<br>USB: Upper Sideband<br>DSB: Double Sideband |                                                                                                    |  |

 Table 3.4.2-1
 Convert Setup Function

## 3.4.3 External Lo Setup

This section describes how to configure External LO Setup.

| Function<br>Key | Menu Display        | Function                                                                                                    |
|-----------------|---------------------|----------------------------------------------------------------------------------------------------|
| F1              | LO Control          | Sets whether to control inputting external local<br>signal from external device.<br>On: Controls<br>Off: Does not control (Default)                                 |
| F2              | GPIB Address        | Sets GPIB address of signal source externally<br>connected.<br>Setting Range: 0 to 30<br>Default: 18                                                                |
| F3              | LO Select           | Sets signal source of control target.<br>Setting Range: Actual machines list of VISA<br>Remote Vector SG (built-in SG option<br>installed)                          |
| F4              | Command<br>Select   | Sets control command type of external local signal.<br>Enable when LO Select is not Vector SG.<br>SCPI: SCPI command (Default)<br>Custom: Arbitrary setting command |
| m F5            | Command             | Opens Command Function Menu.<br>Enable when LO Select is not Vector SG.<br>3.4.3.1 Command                                                                          |
| F6              | Settling Time       | Sets waiting time for completing external local signalsetting.Setting Range:0 to 5 sResolution:1 msDefault:0 ms                                                     |
| F7              | LO MIN<br>Frequency | Sets minimum frequency of external local signal.                                                                                                    |
| $\mathbf{F8}$   | LO MAX<br>Frequency | Sets maximum frequency of external local signal.                                                                                                    |

 Table 3.4.3-1
 External Lo Setup Function

Note:

The Function F2 to F8 on the menu are unavailable when LO Control is OFF.

## 3.4.3.1 Command

This section describes how to configure command settings.

| Function<br>Key | Menu Display       |                                                                    | Function                                                                                                    |
|-----------------|--------------------|--------------------------------------------------------------------|----------------------------------------------------------------------------------------------------|
| F1              | LO Auxiliary       | Sets SG RF Out<br>string to control<br>Setting Range:<br>Default:  | put remote command character<br>external SG.<br>Supports ASCII.<br>Maximum character number: 79<br>"OUTP:STAT ON" |
| F2              | LO Freq<br>Prefix  | Sets SG Frequer<br>string to control<br>Setting Range:<br>Default: | ncy remote command character<br>external SG.<br>Supports ASCII.<br>Maximum character number: 79<br>"FREQ"         |
| F3              | LO Freq Suffix     | Sets SG Frequer<br>string to control<br>Setting Range:<br>Default: | ncy remote command unit character<br>external SG.<br>Supports ASCII.<br>Maximum character number: 79<br>"HZ"      |
| F4              | LO Power<br>Prefix | Sets SG Output<br>string to control<br>Setting Range:<br>Default:  | Level remote command character<br>external SG.<br>Supports ASCII.<br>Maximum character number: 79<br>"POW"        |
| F5              | LO Power<br>Suffix | Sets SG Output<br>character string<br>Setting Range:<br>Default:   | Level remote command unit<br>to control external SG.<br>Supports ASCII.<br>Maximum character number: 79<br>"DBM"  |

Table 3.4.3.1-1 Command Function

## 3.4.4 Loss Comp

This section describes how to configure the loss compensation settings.

| Function<br>Key | Menu Display        | Function                                                                                                    |
|-----------------|---------------------|----------------------------------------------------------------------------------------------------|
| F1              | Before DUT          | <ul> <li>Sets the loss compensation before the DUT input port. Select from the following three options.</li> <li>Off: Does not compensate the loss before the DUT input port.</li> <li>Fixed: Compensates the loss with the value of Before DUT Fixed.</li> <li>Table: Compensates the loss with the value of Before DUT Table.*</li> </ul>      |
| F2              | Before DUT<br>Fixed | Sets the compensation value of Before DUT Fixed.Enable when Before DUT is Fixed.Setting Range:-99.999999 to 99.999999 dBResolution:0.000001 dBDefault:0 dB                                                                                                    |
| F3              | Before DUT<br>Table | Opens the Before DUT Table Function Menu.<br>Enable when Before DUT is Table.<br>3.4.4.1 Before DUT Table                                                                                                    |
| F5              | After DUT           | <ul> <li>Sets the loss compensation after the DUT output port.</li> <li>Select from the following three options.</li> <li>Off: Does not compensate the loss after the DUT input port.</li> <li>Fixed: Compensates the loss with the value of After DUT Fixed.</li> <li>Table: Compensates the loss with the value of After DUT Table.</li> </ul> |
| F6              | After DUT<br>Fixed  | Sets the compensation value of After DUT Fixed.<br>Enable when After DUT is Fixed.<br>Setting Range: -99.999999 to 99.999999 dB<br>Resolution: 0.000001 dB<br>Default: 0 dB                                                                                                    |
| $\mathbf{F7}$   | After DUT<br>Table  | Opens the After DUT Table Function Menu.<br>Enable when After DUT is Table.<br>3.4.4.2 After DUT Table                                                                                                    |

 Table 3.4.4-1
 Loss Comp Function Menu

- \*: When considering the frequency range to which the corrected value is input is from Fa to Fb, a corrected value is applied instead if the displayed frequency is out of the frequency range from Fa to Fb:
  - If the displayed frequency range is lower than Fa, then the corrected value La is applied.
  - If the displayed frequency range is higher than Fb, then the corrected value Lb is applied.

The value between corrected values is log-interpolated.

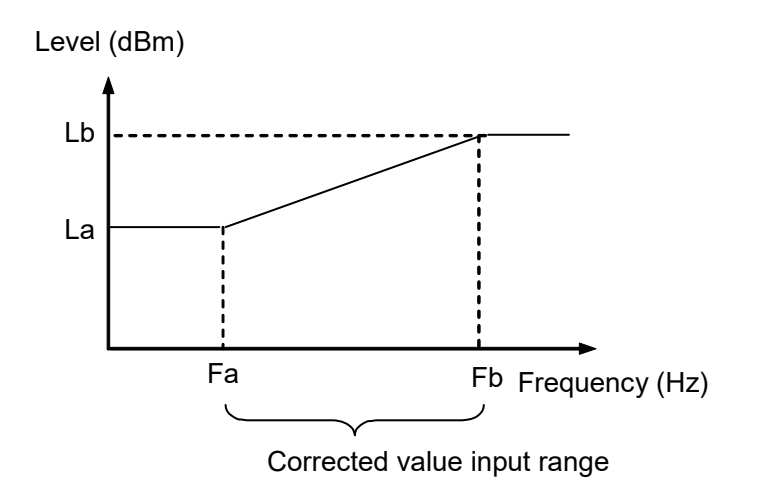

Figure 3.4.4-1 Operation When Correction Values Are Entered

#### 3.4.4.1 Before DUT Table

This menu is used to configure settings for the loss compensation before the DUT input port.

| Function<br>Key | Menu Display                         | Function                                                                                                    |
|-----------------|--------------------------------------|----------------------------------------------------------------------------------------------------|
| F1              | Device                               | Specifies the Table file storage destination drive.                                                            |
| F2              | Save Loss Comp<br>Before DUT Table   | Before DUT Table in a file.                                                                                    |
| F3              | Recall Loss Comp<br>Before DUT Table | Recalls Before DUT Table from a file.                                                                          |
| F6              | Edit                                 | Opens Loss Comp Before DUT Table dialog box<br>and Before DUT Edit function menu.<br>3.4.4.1.1 Before DUT Edit |

 Table 3.4.4.1-1
 Before DUT Table Function Menu

The file format for Before DUT Table is as follows:

Directory to output files to: Anritsu Corporation\Signal Analyzer\User Data\NF Data\LossCompTable\

Default file name for saving: LossCompBeforeDUTYYYYMMDD\_n.csv

File extension:

csv format

| ·                    | · · · · |
|----------------------|---------|
| [Filetype: LossComp] | [1]     |
| [Version: 1.0.0.0]   | [2]     |
| 1000000,2            | [3]     |
| 100000000,2.000001   |         |
| 1000000000,2.111111  |         |
|                      |         |

- File Type: Describe the file type.
   Describe LossComp for Loss Comp Table.
- [2] Describe the version of the file format.
- [3] Describe Frequency and Loss Value in each single line, separating with a comma.

Setting Range of Before DUT Table is as follows:

| Frequency:  | 0 to 100 GHz               |
|-------------|----------------------------|
| Loss Value: | -99.999999 to 99.999999 dB |

### 3.4.4.1.1 Before DUT Edit

Edits the Before DUT Table.

Press 📧 (Edit) on the Before DUT Table function menu to display the Loss Comp Before DUT Table dialog box and Before DUT Edit function menu.

| Noise Figure          |           |                           |                      | ×        |
|-----------------------|-----------|---------------------------|----------------------|----------|
| Loss Comp Befor       | re DUT    | Table To                  | otal Point           | 42       |
| Loss Comp Before Posi | tion Loss | Comp Before Frequency[Hz] | Loss Comp Before Val | ıe[dB] ▲ |
| [4]                   | 1 101     | 10 000 000                | [3]                  | 0        |
| L'1                   | 2 4       | 100 000 000               | [3]                  | 0        |
|                       | 3         | 1 000 000 000             |                      | 0        |
|                       | 4         | 2 000 000 000             |                      | 0        |
|                       | 5         | 3 000 000 000             |                      | 0        |
|                       | 6         | 4 000 000 000             |                      | 0        |
|                       | 7         | 5 000 000 000             |                      | 0        |
|                       | 8         | 6 000 000 000             |                      | 0        |
|                       | 9         | 7 000 000 000             |                      | 0        |
|                       | 10        | 8 000 000 000             |                      | 0        |
|                       | 11        | 9 000 000 000             |                      | 0        |
|                       | 12        | 10 000 000 000            |                      | 0        |
|                       | 13        | 11 000 000 000            |                      | U        |
|                       | 14        | 12 000 000 000            |                      | 0        |
|                       | 15        | 13 000 000 000            |                      | 0        |
|                       | 10        | 14 000 000 000            |                      | 0        |
|                       | 17        |                           |                      | 0        |
|                       | 18        | 16 000 000 000            |                      | U 🖵      |

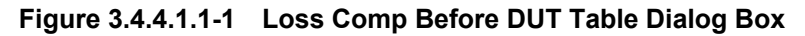

[1] Loss Comp Before Position: Position (Point)

[2] Loss Comp Before Frequency: Frequency of Position (Point)

[3] Loss Comp Before Value: Compensation value of Position (Point)

## Chapter 3 Measurement

| Function<br>Key | Menu<br>Display                        | Function                                                                                                    |  |
|-----------------|----------------------------------------|----------------------------------------------------------------------------------------------------|--|
| F1              | Position                               | Selects Position from List on the Table screen. Various<br>settings can be performed for items of the selected<br>Position (number).<br>Setting Range: 1 to (Total Point + 1) |  |
|                 |                                        | Default: 1                                                                                                    |  |
|                 |                                        | Maximum: 501                                                                                                    |  |
| F2              | Frequency                              | Sets the frequency for the selected Position.                                                                                                    |  |
| F3              | Level                                  | Sets compensation value of the selected Position.                                                                                                    |  |
| F5              | Insert Point<br>Below                  | Adds Point next to the selected Position. The added<br>Point reflects the current Position value as it is.                                                                    |  |
| F6              | Delete Point                           | Deletes Point of the selected Position.                                                                                                    |  |
| F7              | Sort Table                             | Sorts Table in ascending order of frequency.                                                                                                    |  |
| F8              | Clear Loss<br>Comp Before<br>DUT Table | A confirmation message is displayed before clearing and pressing Enter executes the clearing.                                                                                 |  |

Table 3.4.4.1.1-1 Before DUT Edit Function Menu

#### 3.4.4.2 After DUT Table

This menu is used to configure settings for the loss compensation after the DUT output.

| Function<br>Key | Menu Display                        | Function                                                                                                    |  |
|-----------------|-------------------------------------|----------------------------------------------------------------------------------------------------|--|
| F1              | Device                              | Specifies a drive for storing the Table file.                                                                                                    |  |
| F2              | Save Loss Comp<br>After DUT Table   | Saves the After DUT Table as a file.                                                                                                    |  |
| F3              | Recall Loss Comp<br>After DUT Table | Reads out the After DUT Table from a file.                                                                                                    |  |
| ${ m F6}$       | Edit                                | Opens Loss Comp After DUT Table dialog box<br>and After DUT Edit function menu.<br>Setting Procedure is same as the Before DUT<br>Edit.<br>3.4.4.1.1 Before DUT Edit |  |

 Table 3.4.4.2-1
 Description of After DUT Table Functions

The file format for After DUT Table is as follows:

Directory to output files to: Anritsu Corporation\Signal Analyzer\User Data\NF Data\LossCompTable\

Default file name for saving: LossCompAfterDUTYYYYMMDD\_n.csv

File extension: csv

csv format

| [Filetype: LossComp]<br>[Version: 1.0.0.0] | [1]<br>[2] |
|--------------------------------------------|------------|
| 1000000,2                                  | [3]        |
| 100000000,2.000001                         |            |
| 100000000,2.111111                         |            |

- File Type: Describe the file type.
   Describe LossComp for Loss Comp Table.
- [2] Describe the version of the file format.
- [3] Describe Frequency and Loss Value in each single line, separating with a comma.

Setting Range of After DUT Table is as follows:

Frequency: 0 to 100 GHz

Loss Value: -99.999999 to 99.999999 dB

3

## 3.4.5 ENR

This menu is used to configure the ENR (Excess Noise Ratio) function settings.

| Function<br>Key | Menu<br>Display                  | Function                                                                                                    |  |
|-----------------|----------------------------------|----------------------------------------------------------------------------------------------------|--|
| F1              | Noise Source<br>Select           | Selects the Noise Source.                                                                                                    |  |
| F2              | Noise Source<br>Settling<br>Time | Sets the measurement waiting time when Noise<br>Source On/Off is switched.<br>Setting range: 0 to 5 s<br>Resolution: 1 ms<br>Default: 0 ms |  |
| F3              | ENR Mode                         | Selects the ENR Mode (Table or Spot).<br>Default: Table                                                                                    |  |
| F4              | Meas Table                       | Opens the Meas Table menu.<br>This is available only when ENR Mode is Table.                                                               |  |
| F5              | Use Table<br>for Cal             | Select the ENR Table for Cal from Meas Table<br>/Cal Table.<br>Default:Meas Table                                                          |  |
| F6              | Cal Table                        | Opens Cal Table function menu.<br>Enable when Use Table for Cal is Cal Table.<br>3.4.5.3 Cal Table                                         |  |
| F7              | Spot                             | Opens the Spot menu.<br>This menu is available only when the ENR Mode<br>is Spot.<br>3.4.5.4 Spot                                          |  |
| F8              | T cold                           | Sets the temperature when Noise Source is Cold.Setting range:0 K to 29650000 KSetting unit:K, °C, °FResolution:0.01Default:296.50 K        |  |

Table 3.4.5-1 ENR Function Menu

### 3.4.5.1 Noise Source Select

The Noise Source Select function selects Noise Source to be used with the measurement. This software supports the NC346 Series noise sources by Noisecom. For detailed specifications, refer to the catalog and data sheet for the NC346 Series.

| Function<br>Key | Menu Display | Function                                                                                    |  |
|-----------------|--------------|---------------------------------------------------------------------------------------------|--|
| F1              | NC346A       | NC346A (Option1) by Noisecom<br>Frequency range: 0.01 to 18.0 GHz<br>Output ENR 5 to 7 dB   |  |
| F2              | NC346B       | NC346B (Option1) by Noisecom<br>Frequency range: 0.01 to 18.0 GHz<br>Output ENR 14 to 16 dB |  |
| F3              | NC346C       | NC346C by Noisecom<br>Frequency range: 0.01 to 26.5 GHz<br>Output ENR 13 to 17 dB           |  |
| F4              | NC346D       | NC346D (Option1) by Noisecom<br>Frequency range: 0.01 to 18.0 GHz<br>Output ENR 19 to 25 dB |  |
| F5              | NC346E       | NC346E by Noisecom<br>Frequency range: 0.01 to 26.5 GHz<br>Output ENR 19 to 25 dB           |  |
| F6              | NC346Ka      | NC346Ka by Noisecom<br>Frequency range: 0.1 to 40.0 GHz<br>Output ENR 10 to 17 dB           |  |
| F8              | User         | Arbitrary noise source                                                                      |  |

Table 3.4.5.1-1 Noise Source Select Function

#### 3.4.5.2 Meas Table

This function is used to configure the Meas Table function settings. For description of function keys, refer to Table 3.4.5.2-1.

| Function<br>Key | Menu Display         | Function                                                                                           |  |
|-----------------|----------------------|----------------------------------------------------------------------------------------------------|--|
| F1              | Device               | Specifies the Table file storage destination drive.                                                |  |
| F2              | Save Meas<br>Table   | Meas Table in a file.                                                                              |  |
| F3              | Recall Meas<br>Table | Recalls Meas Table from a file.                                                                    |  |
| F6              | Edit                 | Opens the Meas Table dialog box and Meas Table<br>Edit function menu.<br>3.4.5.2.1 Meas Table Edit |  |

Table 3.4.5.2-1 Meas Table Function Menu

The file format for Meas Table is as follows:

Directory to output files to: Anritsu Corporation\Signal Analyzer\ User Data\ENR\

Default file name for saving: MeasYYYYMMDD\_n.csv

File extension:

csv format

| 1 |                    |     |
|---|--------------------|-----|
|   | [Filetype: ENR]    | [1] |
|   | [Version: 1.0.0.0] | [2] |
|   | 1000000,15         | [3] |
|   | 100000000, 15.0002 |     |
| l | 100000000,15.0111  |     |
| • |                    |     |

- [1] File Type: Describe the file type. Describe ENR for Meas Table.
- [2] Describe the version of the file format.
- [3] Describe Frequency and ENR Value in each single line, separating with a comma.

The setting range of Meas Table is as follows:

| Frequency:  | 0 to 100 GHz    |
|-------------|-----------------|
| Loss Value: | -17 to $50  dB$ |

### 3.4.5.2.1 Meas Table Edit

Edits the Meas Table.

Press [F6] (Edit) on the Meas Table function menu to display the Meas Table dialog box and Meas Table Edit function menu.

| Noise Figure            |                          | 3                    |
|-------------------------|--------------------------|----------------------|
| Meas Table              | Total                    | Point 42             |
| 1 Meas Table Position 2 | Meas Table Frequency[Hz] | Meas Table Value[dB] |
| 1                       | 10 000 000               | 15.2                 |
| 2                       | 100 000 000              | 15.2                 |
| 3                       | 1 000 000 000            | 15.2                 |
| 4                       | 2 000 000 000            | 15.2                 |
| 5                       | 3 000 000 000            | 15.2                 |
| 6                       | 4 000 000 000            | 15.2                 |
| 7                       | 5 000 000 000            | 15.2                 |
| 8                       | 6 000 000 000            | 15.2                 |
| 9                       | 7 000 000 000            | 15.2                 |
| 10                      | 8 000 000 000            | 15.2                 |
| 11                      | 9 000 000 000            | 15.2                 |
| 12                      | 10 000 000 000           | 15.2                 |
| 13                      | 11 000 000 000           | 15.2                 |
| 14                      | 12 000 000 000           | 15.2                 |
| 15                      | 13 000 000 000           | 15.2                 |
| 16                      | 14 000 000 000           | 15.2                 |
| 17                      | 15 000 000 000           | 15.2                 |
| 18                      | 16 000 000 000           | 15.2 🖵               |

Figure 3.4.5.2.1-1 Meas Table Dialog Box

| [1] Meas Table Position:  | Position (Point)              |
|---------------------------|-------------------------------|
| [2] Meas Table Frequency: | Frequency of Position (Point) |
| [3] Meas Table Value:     | ENR of Position (Point)       |

| Table 3.4.5.2.1-1 | Meas Table Edit Function Menu |
|-------------------|-------------------------------|
|                   |                               |

| Function<br>Key | Menu<br>Display       | Function                                                                                                    |  |
|-----------------|-----------------------|----------------------------------------------------------------------------------------------------|--|
| F1              | Position              | Selects Position from List on the Table screen. Various<br>settings can be performed for items of the selected<br>Position (number).<br>Setting Range: 1 to (Total Point + 1) |  |
|                 |                       | Default: 1<br>Maximum: 501                                                                                                    |  |
| F2              | Frequency             | Sets the frequency for the selected Position.                                                                                                    |  |
| F3              | ENR                   | Sets ENR of the selected Position.                                                                                                    |  |
| F5              | Insert Point<br>Below | Adds Point next to the selected Position. The added<br>Point reflects the current Position value as it is.                                                                    |  |
| F6              | Delete Point          | Deletes Point of the selected Position.                                                                                                    |  |
| F7              | Sort Table            | Sorts Table in ascending order of frequency.                                                                                                    |  |
| F8              | Clear Meas<br>Table   | Clears the Table. A confirmation message is displayed<br>before clearing and pressing Enter executes the<br>clearing.                                                         |  |

#### 3.4.5.3 Cal Table

This function is used to configure the Meas Table function settings. For description of function keys, refer to Table 3.4.5.3-1.

| Function<br>Key | Menu Display        | Function                                                                                                    |
|-----------------|---------------------|----------------------------------------------------------------------------------------------------|
| F1              | Device              | Specifies the Table file storage destination drive.                                                                                                   |
| F2              | Save Cal<br>Table   | Cal Table in a file.                                                                                                    |
| F3              | Recall Cal<br>Table | Recalls Cal Table from a file.                                                                                                    |
| F6              | Edit                | Opens the Cal Table dialog box and Cal Table Edit<br>function menu. Setting procedure is same as the<br>Meas Table Edit.<br>3.4.5.2.1 Meas Table Edit |

Table 3.4.5.3-1 Cal Table Function Menu

The file format for Cal Table is as follows:

Directory to output files to: Anritsu Corporation\Signal Analyzer\ User Data\CalTable\

Default file name for saving: CalYYYMMDD\_n.csv

File extension:

csv format

|          | [Filetype: ENR]    | [1] |  |
|----------|--------------------|-----|--|
|          | [Version: 1.0.0.0] | [2] |  |
|          | 1000000,15         | [3] |  |
|          | 10000000,15.0002   |     |  |
|          | 100000000,15.0111  |     |  |
| <u>۰</u> |                    |     |  |

- [1] File Type: Describe the file type. Describe ENR for Cal Table.
- [2] Describe the version of the file format.
- [3] Describe Frequency and ENR Value in each single line, separating with a comma.

The setting range of Cal Table is as follows:

| Frequency:  | $0$ to $100~\mathrm{GHz}$ |
|-------------|---------------------------|
| Loss Value: | -17 to $50$ dB            |

## 3.4.5.4 Spot

This section describes how to configure the Spot mode. For description of function keys, refer to Table 3.4.5.4-1.

| Function<br>Key | Menu Display | Function                                                                                                    |        |
|-----------------|--------------|----------------------------------------------------------------------------------------------------|--------|
| F1              | Spot Mode    | Switches Spot Mode to ENR/T hot.<br>Default: ENR                                                                                            |        |
| F2              | Spot ENR     | Sets Spot ENR Value.This is available only when Spot Mode is ISetting range:-17 to 50 dBResolution:0.001 dBDefault:15.200 dB                | ENR.   |
| F3              | Spot T hot   | Sets Spot T hot Value.This is available only when Spot Mode is 7Setting Range:0 to 29650000 KUnit:K, °C, °FResolution:0.01Default:9982.80 K | Γ hot. |

Table 3.4.5.4-1 Spot Function Menu

## 3.4.6 Cal Setup

This section describes how to configure the various settings related NF Calibration. Press (a) on the Common Setting function menu or (b) on the Measure function menu to display the Cal Setup function menu.

#### Note:

Do not execute the CAL function of the main unit after NF Calibration is executed.

If it is executed, correct measurement results cannot be obtained.

| Function<br>Key | Menu<br>Display | Function         |                                              |
|-----------------|-----------------|------------------|----------------------------------------------|
|                 |                 | Sets the attenua | ator value to start NF                       |
|                 |                 | Calibration. Cha | anging Min ATT value clears NF               |
|                 |                 | Calibration data | l.                                           |
|                 |                 | Setting Range    | 0 to 40 dB                                   |
|                 |                 | Resolution:      |                                              |
| 11              |                 | [MS269xA]        | 2  dB                                        |
| F.T             | Min ATT         | [MS2830A]        | 2  dB (Other than Option 045)                |
|                 |                 | [MG9940A]        | 10  ab (Option  045)<br>2  dP (excent below) |
|                 |                 | [MI52640A]       | 2  dB (except below)<br>10 dP (Ontion 046    |
|                 |                 |                  | 10 dB (Option 046 without $0.19/119$ )       |
|                 |                 | [MS2850A]        | 2 dB                                         |
|                 |                 | Default:         | 2 dB<br>0 dB                                 |
|                 |                 | Sets the attenus | ator value to Ston NF                        |
|                 |                 | Calibration. Cha | anging Max ATT value clears NF               |
|                 |                 | Calibration data | a.                                           |
|                 |                 | Setting Range:   | 0 to 40 dB                                   |
|                 |                 | Resolution:      |                                              |
|                 |                 | [MS269xA]        | 2 dB                                         |
|                 |                 | [MS2830A]        | 2 dB (Other than Option 045)                 |
|                 |                 |                  | 10 dB (Option 045)                           |
|                 | Μοχ ΔΤΤ         | [MS2840A]        | 2 dB (except below)                          |
| F9              |                 |                  | 10 dB (Option 046                            |
| 1 2             | Max III I       |                  | without 019/119)                             |
|                 |                 | [MS2850A]        | 2 dB                                         |
|                 |                 | Default:         |                                              |
|                 |                 | [MS269xA]        | 2 dB                                         |
|                 |                 | [MS2830A]        | 2  dB (Other than Option 045)                |
|                 |                 |                  | 10  aB (Option 045)                          |
|                 |                 | [MS2840A]        | 2  ab (except below)                         |
|                 |                 |                  | 10  ab (Option  046)                         |
|                 |                 | [MG9050A]        | without 019/119/                             |
|                 |                 | [M52850A]        | 2 0.D                                        |

#### Table 3.4.6-1 Cal Setup Function Menu

## 3.4 Setting Common Items

| Function<br>Key | Menu<br>Display      | Function                                                                                                    |  |
|-----------------|----------------------|----------------------------------------------------------------------------------------------------|--|
| F4              | Apply<br>Calibration | Switches whether the NF Calibration result is<br>enabled or disabled.On:Enabled.Off:Disabled.Default:On                                                                                                    |  |
| F6              | Clear Cal<br>Data    | Clears the NF Calibration data and saved file. If<br>the NF Calibration data does not exist, it cannot<br>be measured correctly.                                                                                                    |  |
| F8              | Calibration<br>Now   | be measured correctly.<br>Executes NF Calibration.<br>The NF Calibration menu (Refer to Table<br>3.4.6-2.) is displayed during Calibration is being<br>executed.<br><b>Note:</b><br>When the below settings are changed, Cal<br>Status becomes Uncal. The measurement<br>cannot be performed properly in Uncal state.<br>Make sure to execute NF Calibration.<br>• Frequency List Table<br>• DUT Mode<br>• LO Mode<br>• Local Freq<br>• IF Freq<br>• Sideband Mode<br>• Noise Source Select<br>• ENR |  |

### Table 3.4.6-1 Cal Setup Function Menu (Cont'd)

| Function<br>Key | Menu<br>Display | Function                                                                                                    |
|-----------------|-----------------|----------------------------------------------------------------------------------------------------|
| F8              | Cancel          | Stops NF Calibration and returns to the Cal<br>Setup menu. In this case, the previous NF<br>Calibration data is not cleared but held. |

# 3.5 Setting the Measure Function

This section describes how to set the Measure menu settings. Press  $[F_4]$  (Measure) on the main function menu or Measure to display the Measure function menu.

| Function<br>Key | Menu Display                 | Function                                                                                                    |
|-----------------|------------------------------|----------------------------------------------------------------------------------------------------|
| F1              | Trace                        | Opens the Trace menu.                                                                                                    |
| F2              | Storage                      | Opens the Storage menu. 3.5.2 Storage                                                                                                    |
| F3              | Layout                       | Switches the screen layout mode between Table<br>and Graph.<br>Graph: Graph display<br>Table: Table display<br>Default:Graph<br>3.8 Measurement Results                                                                                                    |
| F5              | BW                           | Sets the filter bandwidth when a Gauss filter is<br>applied.<br>This is the same function as Gauss, the filter<br>setting of the Signal Analyzer main unit function.<br>For details, refer to the Operation Manual<br>(Mainframe Operation).<br>(In this application, the maximum is 8 MHz and<br>the minimum is 100 kHz.) |
| F6              | Analysis Time<br>Mode        | Switches Analysis Time automatic setting<br>ON/OFF.<br>Auto: Performs the automatic setting.<br>Manual: Sets manually.<br>Default: Auto<br>The analysis time length necessary for NF<br>measurement errors to converge into 20 (±0.034<br>dB) is set automatically according to the BW<br>setting when Auto is set.        |
| F7              | Analysis Time<br>(Ave. Time) | Sets the Analysis time.         Setting range:       2 μs to 200 s<br>(The range is limited by BW.)         Setting unit:       s, ms, μs, ns         Resolution:       1 us to 500 μs<br>(The resolution is limited by<br>BW.)         Default:       16.19 ms                                                            |
| F8              | Cal Setup                    | Opens the Cal Setup menu. 3.4.6 Cal Setup                                                                                                    |

Table 3.5-1 Measure Function Menu

## 3.5.1 Trace

This section describes the Trace Function Menu.

| Function<br>Key | Menu Display | Function                                                                                                    |  |  |
|-----------------|--------------|----------------------------------------------------------------------------------------------------|--|--|
| F1              | Trace Select | Switches the active trace between Trace1 and<br>Trace2.1:Sets the Trace to 1.2:Sets the Trace to 2.Default:1                                       |  |  |
| F2              | Result Type  | Select the measurement result to be displayed<br>for each trace. For details, refer to Table<br>3.5.1-2.                                           |  |  |
| $\mathbf{F7}$   | Reference    | Sets the median of the vertical axis of the graph for each Result Type. For the setting parameters by Result Type, refer to Table 3.5.1-3.         |  |  |
| F8              | Scale / Div  | Sets the scale of the vertical axis of the graph<br>for each Result Type. For the setting<br>parameters by Result Type, refer to Table<br>3.5.1-4. |  |  |

 Table 3.5.1-1
 Description of Trace Functions Menu

| Table 3 5 1-2 | Description of Result Type Menu Functions |
|---------------|-------------------------------------------|
| Table 5.5.1-2 | Description of Result Type Menu Functions |

| Function<br>Key | Menu Display             | Function                                                                    |  |  |
|-----------------|--------------------------|-----------------------------------------------------------------------------|--|--|
| F1              | Noise Figure<br>(dB)     | Displays the noise figure (NF).                                             |  |  |
| F2              | Noise Factor<br>(Linear) | Displays the noise factor.                                                  |  |  |
| F3              | Gain                     | Displays the gain.                                                          |  |  |
| F4              | Y - Factor               | Displays Y-factor (noise power ratio when<br>Noise Source is turned ON/OFF) |  |  |
| F5              | T effective              | Displays the effective noise temperature.                                   |  |  |
| F6              | P Hot                    | Displays the Power value measured when Noise Source is On.                  |  |  |
| F7              | P Cold                   | Displays the Power value measured when Noise Source is Off.                 |  |  |

## Chapter 3 Measurement

|              |                 |                 |         | U        |                |         |         |
|--------------|-----------------|-----------------|---------|----------|----------------|---------|---------|
| Result Type  | Noise<br>Figure | Noise<br>Factor | Gain    | Y-Factor | T effective    | P hot   | P cold  |
| Maximum      | 100 dB          | 1E9             | 100 dB  | 100 dB   | 100 000 000 K  | 100 dB  | 100 dB  |
| Minimum      | -100 dB         | 0               | -100 dB | -100 dB  | –100 000 000 K | -100 dB | -100 dB |
| Setting unit | dB              | None            | dB      | dB       | К, °С, °F      | dB      | dB      |
| Resolution   | 0.01            | 0.01            | 0.01    | 0.01     | 0.01           | 0.01    | 0.01    |
| Default      | 4.0 dB          | 2.5             | 15.0 dB | 5.0 dB   | 1000.0 K       | 5.0 dB  | 0 dB    |

Table 3.5.1-3 Reference Setting Parameter List

Table 3.5.1-4 Scale/Div Setting Parameter List

| Result Type  | Noise<br>Figure | Noise<br>Factor | Gain     | Y-Factor | T effective  | P hot    | P cold   |
|--------------|-----------------|-----------------|----------|----------|--------------|----------|----------|
| Maximum      | 20 dB           | 100             | 20 dB    | 20 dB    | 20 000 000 K | 20 dB    | 20 dB    |
| Minimum      | 0.001 dB        | 0.001           | 0.001 dB | 0.001 dB | 0.1 K        | 0.001 dB | 0.001 dB |
| Setting unit | dB              | None            | dB       | dB       | К, °С, °F    | dB       | dB       |
| Resolution   | 0.001           | 0.001           | 0.001    | 0.001    | 0.001        | 0.001    | 0.001    |
| Default      | 1.0 dB          | 0.715           | 5.0 dB   | 1.0 dB   | 200.0 K      | 1.0 dB   | 1.0 dB   |

## 3.5.2 Storage

This section describes the Storage Function Menu.

| Function<br>Key | Menu Display  | Function                                                                                                    |  |  |  |
|-----------------|---------------|----------------------------------------------------------------------------------------------------|--|--|--|
| F1              | Storage Mode  | Switches Storage to off/Average.         Off:       Does not perform storage.         Average:       Turns on the averaging function.         (Storage is performed for the measurement results.)         Default:       Off |  |  |  |
| F2              | Storage Count | Sets the count when Storage Mode is Average.<br>Maximum: 999<br>Minimum: 2<br>Resolution: 1<br>Default: 2                                                                                                    |  |  |  |

 Table 3.5.2-1
 Description of Storage Function Menu

# 3.6 Setting the Marker Function

Press 🕞 in the main function menu to display the Marker function menu.

| Function<br>Key | Menu Display   | Function                                                                                                    |  |
|-----------------|----------------|----------------------------------------------------------------------------------------------------|--|
| Page 1          | Marker         | —                                                                                                    |  |
| F1              | Active Marker  | Sets the Active Marker.<br>Setting range: 1 to 4<br>(This software does not support Marker<br>5 and later.)          |  |
| F2              | Normal         | Displays the frequency (time) and level.                                                                             |  |
| F3              | Delta          | The Marker frequency and level display<br>are values relative to the reference poin<br>(Marker set with Relative To) |  |
| F4              | Off            | Turns Off the Marker display.                                                                                        |  |
| F7              | Relative To    | Sets the reference marker when Active Maker is Delta.                                                                |  |
| Page 2          | Marker         |                                                                                                    |  |
| F8              | All Marker Off | Turns Off all the markers.                                                                                           |  |

 Table 3.6-1
 Description of Marker Function Menus

Marker is intended for both Trace1 and Trace2. Additionally, Marker is valid only to the measurement point.

# 3.7 Setting the Peak Search Function

Press 🕫 in the main function menu to display the Peak Search function menu.

| Function<br>Key | Menu Display | Function                                                                                                    |
|-----------------|--------------|----------------------------------------------------------------------------------------------------|
| F1              | Peak Search  | Performs a peak search on the active<br>trace according to the type specified by<br>Peak Criteria.                                         |
| F2              | Next Peak    | Performs a next search on the active<br>trace according to the type specified by<br>Peak Criteria.                                         |
| F5              | Min Search   | Performs a minimum level search on the active trace, and then moves the marker to it.                                                      |
| F6              | Next Min     | Performs a level search on the active<br>trace, and then moves the marker to a<br>minimum level point larger than the<br>current position. |

Table 3.7-1 Description of Peak Search Function Menu

## Chapter 3 Measurement

| Function<br>Key | Menu Display  | Function                                                                                                    |                                                                                                    |                                                                                                    |                                   |  |
|-----------------|---------------|----------------------------------------------------------------------------------------------------|----------------------------------------------------------------------------------------------------|----------------------------------------------------------------------------------------------------|-----------------------------------|--|
|                 |               | Search performed by Peak Search and<br>Next Peak depends on the Peak Criter<br>setting as shown in the table below.                                                                                                    |                                                                                                    |                                                                                                    |                                   |  |
|                 |               | Peak<br>Criteria                                                                                                    | Peak<br>Search                                                                                                    | Next<br>Peak                                                                                                    |                                   |  |
|                 |               | Max                                                                                                    | Max<br>Search                                                                                                    | Next<br>Max                                                                                                    |                                   |  |
|                 |               | Min                                                                                                    | Min<br>Search                                                                                                    | Next Min                                                                                                    |                                   |  |
|                 |               | Peak to<br>Peak                                                                                                    | Peak to<br>Peak                                                                                                    | Does not<br>perform<br>a search.                                                                                                    |                                   |  |
| F8              | Peak Criteria | Default Max<br>The detail of<br>• Max Search<br>Searches the<br>active trace a<br>• Next Max<br>Searches the<br>moves the m<br>point which I<br>current posit<br>• Min Search<br>Searches the<br>active trace a<br>• Next Min<br>Searches the<br>moves the m<br>point which I<br>current posit<br>• Peak to Pea<br>Searches the<br>moves the ac<br>maximum le<br>maker set win | Search type<br>maximum leand moves the<br>level of the<br>level of the<br>level is lower<br>ion.<br>minimum leand moves the<br>level of the<br>arker to the<br>level is higher<br>ion.<br>ak Search<br>level of the<br>tive marker<br>vel point, and<br>th Relative to<br>e minimum leand | s are as follow<br>evel point of the<br>Marker.<br>active trace an<br>maximum leve<br>than the<br>evel point of the<br>marker.<br>active trace an<br>minimum leve<br>er than the<br>active trace,<br>to the<br>d moves the<br>to of the active<br>level point. | rs.<br>he<br>nd<br>el<br>ne<br>el |  |

Table 3.7-1 Description of Peak Search Function Menu (Cont'd)
### 3.8 Measurement Results

Measurement results are displayed. The measurement result display depends on the settings of Frequency Mode (Refer to Section 3.2.1 "Frequency Mode") and Layout (Refer to Section 3.5 "Setting the Measure Function").

#### 3.8.1 List display

The measurement result is displayed with List display when Frequency Mode and Layout are as follows:

Frequency Mode: Layout: List or Sweep Table

| [1] [ź                | 2]                             |                        |                  |             |                         |                             |
|-----------------------|--------------------------------|------------------------|------------------|-------------|-------------------------|-----------------------------|
| / MS26 2A Nois        | Figure                         |                        |                  |             |                         | 9/12/2012 08:51:01          |
| BW<br>Start Frequency | 4 000 000Hz<br>1 000 000 000Hz | ATT<br>DUT             | 0dB<br>Amplifier | Loss Status | Before:Off<br>After:Off | Noise Figure 👘<br>Cal Setup |
| Stop Frequency        | 3 600 000 000Hz<br>11          | Tcold                  | 296.50K          | CAL Status  | OK                      | Min ATT                     |
| Result                |                                |                        |                  | LINK Status | 3000                    | OdB                         |
|                       | Frequency                      | Noise Figur            | e (              | Gain        |                         | Max ATT                     |
| 1                     | 000 000 000H                   | z -0.05557             | 7dB              | 0.00848dl   | в                       |                             |
| 1                     | 260 000 000H                   | z 0.03098              | BdB              | 0.02968dl   | B                       |                             |
| 1                     | 520 000 000H                   | z 0.12784              | dB -             | 0.00732dl   | в                       |                             |
| 1                     | 780 000 000H                   | z -0.0780′             | ldB              | 0.01840dl   | В                       | Apply Calibration           |
| 2                     | 040 000 000H                   | z 0.18760              | )dB -            | 0.01863dl   | B                       | <u>On</u> Off               |
| 2                     | 300 000 000H                   | z 0.13838              | 3dB -            | 0.04853dl   | B                       |                             |
| 2                     | 560 000 000H                   | z 0.2173               | od B -           | 0.04335dl   | B                       |                             |
|                       | 820 000 000H                   | Z U.25/9 <sup>7</sup>  | IGB -            | 0.01644ai   | 5                       |                             |
| ່ ວ<br>ຊ              | 340 000 000H                   | Z 0.02330<br>Z 0.2520/ | 10B -            | 0.0113501   |                         | Clear Cal Data              |
| 3                     | 600 000 000H                   | z _0.01109             | ad Barrier -     | 0.00213di   |                         |                             |
|                       |                                | 2 -0.0110              |                  | 0.0140301   |                         |                             |
|                       |                                |                        |                  |             |                         |                             |
| Frequency M           | 1 000 000 00                   | 00Hz F                 | requency Max     | 3 600 000   | 000Hz                   | Calibration Now             |
| Ref.int               | re-Amp On                      |                        |                  |             |                         | 0                           |
| [3]                   |                                |                        |                  |             |                         |                             |

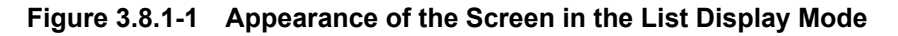

| [1] Parameter Area          | A B | 3.8.1.1 Parameter Area          |
|-----------------------------|-----|---------------------------------|
| [2] Measurement Status Area | A B | 3.8.1.2 Measurement Status Area |
| [3] List Area               | A B | 3.8.1.3 List Area               |

#### 3.8.1.1 Parameter Area

This section describes the detail of the parameter area. The parameter area is common for all of List display, Graph display, and Spot display.

| 3w [1]              | 4 000 000Hz ATT        | [5] 0dB                                                    | Loss Status 8 Before:Off                |
|---------------------|------------------------|------------------------------------------------------------|-----------------------------------------|
| Start Frequency [2] | 40 000 000Hz DUT       | 6 Down Converter                                           | After:Off                               |
| Stop Frequency [3]  | 3 600 000 000Hz T cold | [7] 296.50K                                                | CAL Status [9] OK                       |
| otal Point [4]      | 11 LO Freq             | [11] 10 000 000 000Hz                                      | ENR Status [10] Table                   |
|                     | Figure 3.8.1.1-1       | Close Up of the Parameter                                  | Area                                    |
|                     | [1] BW:                | Displays the BW value.                                     |                                         |
|                     | [2] Start Frequency:   | Displays the value of Start<br>the Frequency mode is set   | Frequency only when to Sweep.           |
|                     | [3] Stop Frequency:    | Displays the Stop Frequen<br>Frequency mode is set to S    | cy value only when the<br>Sweep.        |
|                     | [4] Total Point:       | Displays the value of Total<br>Storage Mode is set to Fixe | Point only when the ed.                 |
|                     | [5] ATT:               | Displays the Attenuator va                                 | alue.                                   |
|                     | [6] DUT:               | Displays the DUT mode.                                     |                                         |
|                     | [7] T Cold:            | Displays the T Cold value.                                 |                                         |
|                     | [8] Loss Status:       | Displays the value of Loss<br>Before DUT and After DU'     | Status, depending on the<br>Γ settings. |

| Loss Stat     | us Display   | Before DUT | After DUT |
|---------------|--------------|------------|-----------|
| Before: Off   | After: Off   | Off        | Off       |
| Before: Fixed | After: Off   | Fixed      | Off       |
| Before: Off   | After: Fixed | Off        | Fixed     |
| Before: Fixed | After: Fixed | Fixed      | Fixed     |
| Before: Table | After: Off   | Table      | Off       |
| Before: Off   | After: Table | Off        | Table     |
| Before: Table | After: Table | Table      | Table     |

#### Note:

When Before DUT or After DUT is set to Table, if Table loading fails, Loss Status is displayed in red. Performing measurements as it is does not provide correct measurement results. After Table loading is completed, perform the measurement.

#### [9] Cal Status

Displays the Cal Status.

| Table 3.8.1.1-2 | Cal Status Display List |
|-----------------|-------------------------|
|                 |                         |

| Cal Status<br>Display | Apply<br>Calibration |
|-----------------------|----------------------|
| OK or Uncal           | On                   |
| Off                   | Off                  |

#### Note:

Even when Apply Calibration is On, NF Calibration data is disabled if Cal Status becomes Uncal. When Uncal is displayed, correct measurement results cannot be obtained. Re-execute NF Calibration.

[10] ENR Status Displays the ENR Status.

Table 3.8.1.1-3 ENR Status Display List

| ENR Status            | ENR Mode              |
|-----------------------|-----------------------|
| $\operatorname{Spot}$ | $\operatorname{Spot}$ |
| Table                 | Table                 |

#### Note:

When ENR Mode is Table, ENR Status may be displayed in red. This occurs because Meas Table is not set.

Check the setting of Meas Table when ENR Status is displayed in red.

[11] Lo Freq / IF Freq:

Displays local frequency or IF frequency that is fixed according to LO Mode when DUT Mode is not Amplifier.

| Table 3.8.1.1-4 | Displayed fixed | frequency |
|-----------------|-----------------|-----------|
|-----------------|-----------------|-----------|

| LO Mode  | Displayed fixed frequency |                 |  |
|----------|---------------------------|-----------------|--|
| Fixed    | LO Freq:                  | Local Frequency |  |
| Variable | IF Freq:                  | IF Frequency    |  |

#### 3.8.1.2 Measurement Status Area

The measurement status is displayed. For details, refer to Table 3.8.1.2-1.

|        | [1]       | [2] | [3]       | ]       | 4] |    |
|--------|-----------|-----|-----------|---------|----|----|
| Result | 🛛 Warm Up |     | Measuring | Average | 21 | 10 |

#### Figure 3.8.1.2-1 Measurement Status Area

| Table 3.8.1.2-1 | List of displays the Measurement Status A | rea |
|-----------------|-------------------------------------------|-----|
|                 |                                           |     |

| No. | Parameter  | Description                                                                           |
|-----|------------|---------------------------------------------------------------------------------------|
| [1] | Warm Up    | Indicates that the level and frequency are not stable<br>when the power is turned on. |
| [2] | Level Over | Displayed when the input signal level exceeds the input range.                        |
| [3] | Measure    | "Measure" display blinks while the measurement is being executed.                     |
| [4] | Storage    | Displays Storage Mode off/Average and Count for Average.                              |

#### 3.8.1.3 List Area

This section describes the details of the List Area.

| [1]     | Frequency              | Noise Figure                                                | Gain       |  |  |
|---------|------------------------|-------------------------------------------------------------|------------|--|--|
|         | 1 000 000 000Hz        | -0.05557dB                                                  | 0.00848dB  |  |  |
| [2]     | 1 260 000 000Hz        | 0.03098dB                                                   | 0.02968dB  |  |  |
|         | 1 520 000 000Hz        | 0.12784dB                                                   | -0.00732dB |  |  |
|         | 1 780 000 000Hz        | -0.07801dB                                                  | 0.01840dB  |  |  |
|         | 2 040 000 000Hz        | 0.18760dB                                                   | -0.01863dB |  |  |
|         | 2 300 000 000Hz        | 0.13838dB                                                   | -0.04853dB |  |  |
|         | 2 560 000 000Hz        | 0.21735dB                                                   | -0.04335dB |  |  |
|         | 2 820 000 000Hz        | 0.25791dB                                                   | -0.01644dB |  |  |
|         | 3 080 000 000Hz        | 0.02330dB                                                   | -0.01135dB |  |  |
|         | 3 340 000 000Hz        | 0.25204dB                                                   | 0.00219dB  |  |  |
|         | 3 600 000 000Hz        | -0.01109dB                                                  | -0.01463dB |  |  |
|         |                        |                                                             |            |  |  |
|         |                        |                                                             |            |  |  |
| Frequer | ncy Min 1 000 000 000H | Frequency Min 1 000 000 000Hz Frequency Max 3 600 000 000Hz |            |  |  |

Figure 3.8.1.3-1 Close Up of the List Area

[1] Result Type display area:

Displays Frequency, Result Types of Trace1 and Trace2.

(Result Type: Refer to Section 3.5.1 "Trace".)

#### Note:

Frequency display changes to IF Frequency or RF Frequency according to LO Mode setting (Fixed / Variable) when DUT Mode is not Amplifier.

[2] Measurement result display area:

Displays frequencies and measurement results corresponding to the Result Type of Trace1 and Trace2 each.

[3] Minimum/maximum frequency display area:

Displays the minimum/maximum frequencies of the measurement range.

#### 3.8.2 Graph Display

The measurement results are displayed as a graph when Frequency Mode and Layout are set as follows:

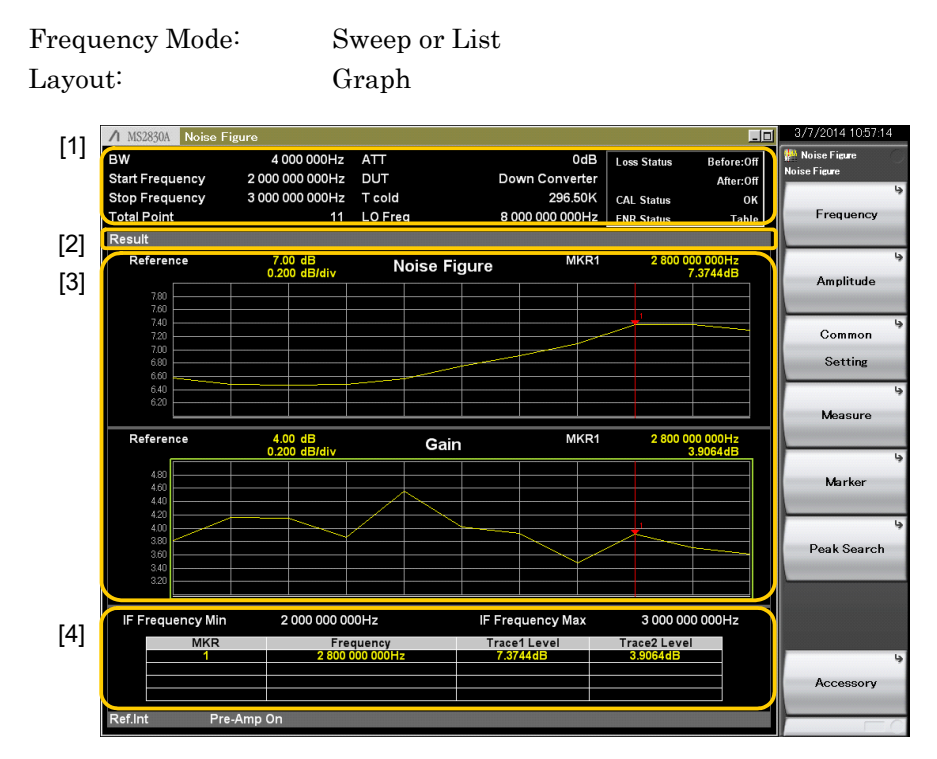

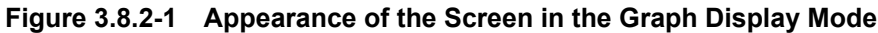

Parameter Area
 Measurement Status Area
 Graph Area
 Marker List Area
 Marker List Area

#### 3.8.2.1 Parameter Area

The parameter area is common for all of List display, Graph display, and Spot display. Refer to Section 3.8.1.1.

#### 3.8.2.2 Measurement Status Area

The measurement status area is the same for List display, Graph display, and Spot display. Refer to 3.8.1.2.

#### 3.8.2.3 Graph Area

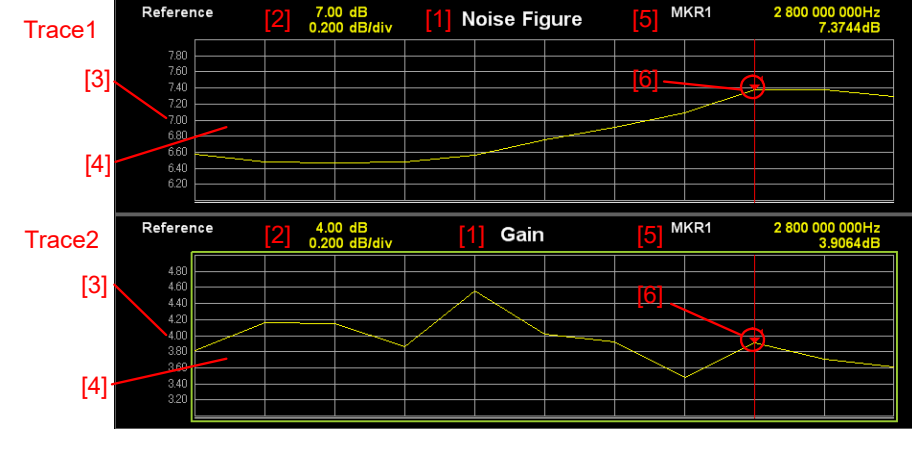

This paragraph describes the Graph Area.

Figure 3.8.2.3-1 Detail of Graph Area

The graph is divided into two. Trace1 result is shown in the upper field and Trace2 result in the lower field.

[1] Result Type display area:

Displays Result Types of Trace1 and Trace2. (Result Type: Refer to Section 3.5.1 "Trace".) [2] Scale/ DIV, Reference display area: Displays the value of Scale/Div and Reference. [3] Scale display area: Displays the scale where the Reference value is in the center. [4] Graph display area: Consists of the following items. Vertical axis maximum value: Reference + (Scale / div)  $\times 5$ Vertical axis minimum value: Reference - (Scale / div)  $\times$  5 Horizontal axis maximum value: Maximum value of Measure List Parameter "Frequency" in the Measurement List Table Horizontal axis maximum value: Minimum value of Measure List Parameter "Frequency" in the Measurement List Table

| [5] Active Marker Information display area: |                                                                                                    |  |
|---------------------------------------------|----------------------------------------------------------------------------------------------------|--|
|                                             | Displays the frequency and level of the marker specified with Active Marker.                                   |  |
| [6] Marker:                                 | Displays the marker icon at the frequency and level<br>position of the marker specified with Active<br>Marker. |  |

#### 3.8.2.4 Marker List Area

This paragraph describes the Marker List Area.

| [4]           |                            | [3]                       |                   |
|---------------|----------------------------|---------------------------|-------------------|
| Frequency Min | 10 000 000Hz               | Frequency Max             | x 3 600 000 000Hz |
|               | Frequency<br>0.00000000GHz | Trace1 Level<br>14.9894dB | Trace2 Level      |
| [1]           | [2]                        | Trace1                    | Trace2            |

Figure 3.8.2.4-1 Detail of Marker List Area

[1] Marker Mode display area:

|                        | The display changes according to Marker Mode.                                                    |
|------------------------|--------------------------------------------------------------------------------------------------|
| Marker Mode: Norma     | ıl                                                                                               |
|                        | Displays the Marker number as it is.                                                             |
| Marker Mode: Delta     |                                                                                                  |
|                        | Displays with the marker number form specified with Marker number $\Delta$ Relative to.          |
| Marker Mode: Off       |                                                                                                  |
|                        | Deletes all displays of corresponding rows.                                                      |
| [2] Marker Frequency   | y display area:                                                                                  |
|                        | Displays the frequency of the Marker position.                                                   |
| [3] Level display area | :                                                                                                |
|                        | Displays the level at the Marker position of Trace1<br>(left side) and Trace2 (right side) each. |
| [4] Minimum/Maximu     | um Frequency display area:                                                                       |
|                        | Displays the minimum/maximum frequencies of                                                      |
|                        | the measurement range.                                                                           |

#### 3.8.3 Spot Display

The measurement results are displayed with Spot display when Frequency Mode is Fixed.

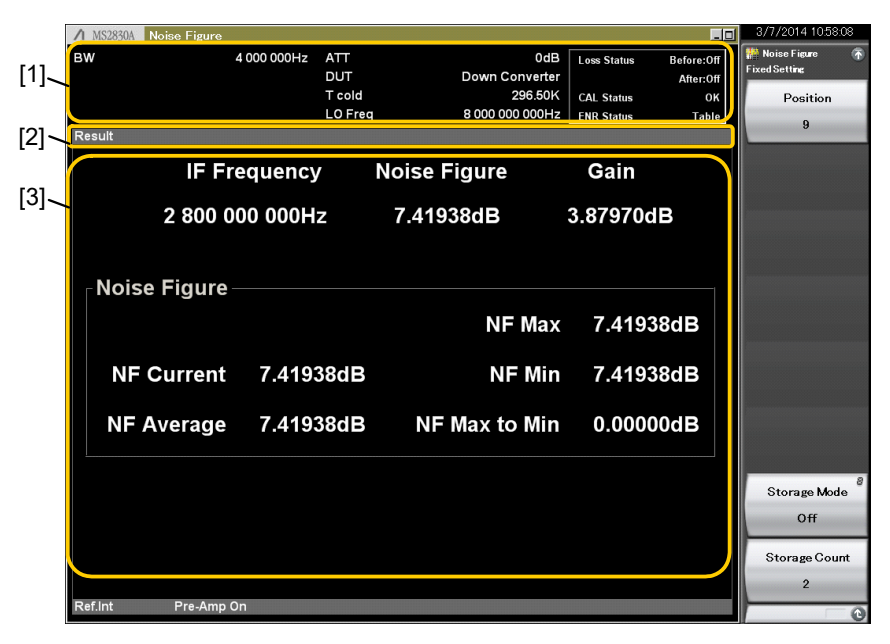

Figure 3.8.3-1 Appearance of the Screen in the Spot Display Mode

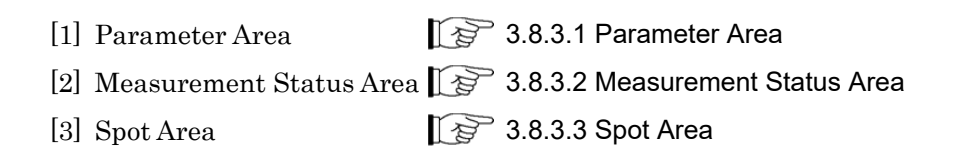

#### 3.8.3.1 Parameter Area

The parameter area is the same for List display, Graph display, and Spot display. Refer to 3.8.1.1.

#### 3.8.3.2 Measurement Status Area

The measurement status area is the same for List display, Graph display, and Spot display. Refer to 3.8.1.2.

#### 3.8.3.3 Spot Area

Average [1] [2] Noise Figure [3] Frequency Gain -0.19663dB 1 000 000 000Hz 0.02105dB [4] Noise Figure NF Max -0.00289dB NF Current NF Min -0.49413dB -0.49413dB 0.49125dB NF Average -0.19663dB NF Max to Min

This paragraph describes the Spot Area.

Figure 3.8.3.3-1 Close Up of the Spot Area

[1] Measurement Frequency:

Displays the Measurement Frequency.

Switches between IF Frequency and RF Frequency according to LO Mode (Fixed / Variable) when DUT Mode is not Amplifier.

[2] Trace Level (Trace1):

Displays the trace level (measurement result) according to the Result Type of Trace1.

#### [3] Trace Level (Trace2):

|                   | Displays the trace level (measurement result)<br>according to the Result Type of Trace2.<br>(Result Type: Refer to Section 3.5.1 "Trace") |
|-------------------|----------------------------------------------------------------------------------------------------|
| [4] Noise Figure: | Displays the measurement results of Noise Figure.                                                                                         |
| NF Current        | Displays the latest measurement value of Noise Figure.                                                                                    |
| NF Average:       | Displays the average value of Noise Figure.                                                                                               |
| NF Max            | Displays the maximum value of Noise Figure.                                                                                               |
| NF Min            | Displays the minimum value of Noise Figure.                                                                                               |
| NF Max to Min     | Displays the difference of the maximum and minimum values of Noise Figure.                                                                |

#### 3.8.4 Saving Measurement Results

This section describes how to save the measurement results. Press Save in the NF Measurement screen, to display the Save menu.

| Function<br>Key Menu Display |                  | Function                                      |  |
|------------------------------|------------------|-----------------------------------------------|--|
| F1                           | Device           | Specifies a drive for storing the Table file. |  |
| F6                           | Save All Results | Saves all the measurement results as a file.  |  |
| $\mathbf{F7}$                | Save Application | Saves all the Application settings.           |  |
| F8                           | Close            | Closes the Save menu.                         |  |

 Table 3.8.4-1
 Description of the Save Function Menu

<Procedure>

- 1. Press 📳 (Device) to change the save destination.
- 2. When the Setting window is displayed, select the target drive and then press (57) (Set) to set.
- 3. With the save destination set, press  $\boxed{}^{\text{F6}}$  (Save ALL Results).

The file format for the measurement results is as follows:

Output/input file path:

path: Anritsu Corporation\Signal Analyzer\ User Data\NF Data\MeasureResult\

Default file name for saving: NFYYYMMDD\_n.csv

File extension:

csv format

| [Filetype: Measurement Results]  | (1)                                          |
|----------------------------------|----------------------------------------------|
| [Version: 1.00.00]               | (2)                                          |
|                                  |                                              |
| DUT Setup Parameters             |                                              |
| DUT Mode,Down Converter          | (3)                                          |
|                                  |                                              |
| Measurement Parameters           |                                              |
| Tcold,296.5                      | (4)                                          |
| ENR Mode, Table                  | (5)                                          |
| Frequency Mode, Sweep            | (6)                                          |
| Start Frequency, 1000000000      | (7)                                          |
| Stop Frequency,300000000         | (8)                                          |
| BW,4000000                       | (9)                                          |
| Total Point,11                   | (10)                                         |
| Spot Mode,Spot ENR               | (11)                                         |
| Spot ENR,15.200                  | (12)                                         |
| Spot Thot,9982.80                | (13)                                         |
| Storage Mode, Average            | (14)                                         |
| Storage Count,10                 | (15)                                         |
| Pre Amp,On                       | (16)                                         |
| Attenuator,8                     | (17)                                         |
| LO Mode,Fixed                    | (18)                                         |
| Local Freq,1000000000            | (19)                                         |
| IF Freq,30000000                 | (20)                                         |
| LO Power,0.00                    | (21)                                         |
| Sideband Mode,LSB                | (22)                                         |
| Use Table for Cal,Meas Tabl      | (23)                                         |
|                                  |                                              |
| Corrected Measurement Results    | (24)                                         |
| Frequency (Hz), Noise Figure (d  | lB),Noise Factor (lin),Gain (dB),T effective |
| (K),Phot (dB),Pcold (dB)         |                                              |
| 100000000,-1.79548060894012,0.0  | 661381363868713,0.0900244042277336,-98.19    |
| 94094848633,15.378791809082,-1.8 | 56080520153046                               |
| 200000000,2.70877408981323,1.8   | 36585295200348,-0.0779658108949661,251.097   |
| 351074219,15.3628845214844,2.68  | 3265271186829                                |
| 300000000,-4.26647281646729,0.3  | 374414533376694,0.0959626361727715,-181.4    |
| 19784545898,15.3476991653442,-3  | 3.91802644729614                             |

```
Uncorrected Measurement Results (25)
Frequency (Hz),Noise Figure (dB),Noise Factor (lin),Y-Factor (dB),T effective (K),Phot (dB),Pcold (dB)
1000000000,20.8624134063721,121.96671295166,1.04296946525574,35080.347656
25,22.3747253417969,21.3317565917969
2000000000,20.2151432037354,105.078628540039,1.18945503234863,30182.80078
125,22.2022094726563,21.0127563476563
```

- File Type: Describe the file type. Describe Measurement Results for Measurement Results Table.
- (2) Describe the version of the file format.
- (3) Describe the DUT mode.
- (4) Describe the T cold value.
- (5) Describe the ENR Mode value.
- (6) Describe the Frequency Mode value.
- (7) Describe the Start Frequency value.
- (8) Describe the Stop Frequency value.
- (9) Describe the BW value.
- (10) Describe the Total Point value.
- (11) Describe the Spot Mode.
- (12) Describe the Spot ENR value.
- (13) Describe the Spot T hot value.
- (14) Describe the Storage Mode.
- (15) Describe the Storage Count value.
- (16) Describe the Pre-Amp value.
- (17) Describe the Attenuator value.
- (18) Describe the LO Mode\* value.
- (19) Describe the LO Freq\* value.
- (20) Describe the IF Freq\* value.
- (21) Describe the LO Power\* value.
- (22) Describe the Sideband Mode\* value.
- (23) Describe the Use Table for Cal\* value.
- (24) Describe the corrected values among the measurement results in the following order, separating with commas: Frequency, Noise Figure, Noise Factor, Gain, T effective, Phot, and Pcold

- (25) Describe the uncorrected values among the measurement results in the following order, separating with commas: Frequency, Noise Figure, Noise Factor, Y-Factor, T effective, Phot, and Pcold
- \*: No value is described when DUT Mode is Amplifier.

This chapter describes other functions of this application.

| 4.1 | Selecting Other Functions | 4-2 |
|-----|---------------------------|-----|
| 4.2 | Setting Title             | 4-2 |
| 4.3 | Erasing Warmup Message    | 4-2 |

### 4.1 Selecting Other Functions

Pressing [18] (Accessory) on the main function menu displays the Accessory function menu.

| Function<br>Keys Menu Display |                          | Function                                                 |  |
|-------------------------------|--------------------------|----------------------------------------------------------|--|
| F1                            | Title                    | Sets the title character string.                         |  |
| F2                            | Title (On/Off)           | Displays (On) or hides (Off) the title character string. |  |
| F4                            | Erase Warm Up<br>Message | Erases the warmup message display.                       |  |

Table 4.1-1 Accessory function menu

### 4.2 Setting Title

A title of up to 32 characters can be displayed on the screen. (Character strings of up to 17 characters can be displayed on a function menu. The maximum number of characters to be displayed on the top of the function menu varies according to character string.)

#### <Procedure>

- 1. Press 🕞 (Accessory) on the main function menu.
- Press [F] (Title) to display the character string input screen. Select a character using the rotary knob, and enter it by pressing [FT].
   Enter the title by repeating this operation. When the title is entered, press [FT] (Set).
- 3. Press [2] (Title) and then select "Off " to hide the title.

### 4.3 Erasing Warmup Message

The warmup message (**E Warm Up**), which is displayed upon power-on and indicates that the level and frequency are not stable, can be deleted.

#### <Procedure>

- 1. Press 🕞 (Accessory) on the main function menu.
- 2. Press 🖼 (Erase Warm Up Message) to erase the warmup message.

This chapter describes measurement devices, setup methods, and performance test procedures required for performing performance tests as preventive maintenance.

| 5.1 | Overvi | ew of Performance Test                       | 5-2 |
|-----|--------|----------------------------------------------|-----|
|     | 5.1.1  | Performance test                             | 5-2 |
|     | 5.1.2  | Performance test items and instruments used. | 5-3 |
| 5.2 | Power  | Port Operation Check                         | 5-4 |

### 5.1 Overview of Performance Test

#### 5.1.1 Performance test

Performance tests are performed as part of preventive maintenance in order to prevent the performance degradation before it occurs.

Use performance tests when required for acceptance inspection, routine inspection and performance verification after repairs.

If items that do not meet the required level are detected during performance testing, contact an Anritsu Service and Sales office.

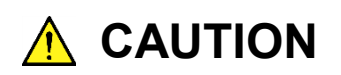

Warm up the subject testing device and measuring instruments for at least 30 minutes, in order to stabilize them sufficiently before running performance tests. Demonstrating maximum measurement accuracy requires, in addition to the above, conducting performance tests under ambient temperatures, little AC power supply voltage fluctuations (100 to 120 VAC, 200 to 240 VAC), as well as the absence of noise, vibrations, dust, humidity or other problems.

### 5.1.2 Performance test items and instruments used

Table 5.1.2-1 lists the performance test items and measuring instruments used for testing each of these test items.

| Test Items        |                               | Summary                                                                                                    | Main Instruments Used<br>(Anritsu Model Name) |
|-------------------|-------------------------------|----------------------------------------------------------------------------------------------------|-----------------------------------------------|
| Supply<br>Voltage | Power port<br>operation check | Voltage check on operation<br>(On/Off)/non-operation and<br>measurement of rising/falling<br>time of the power port for the<br>Noise Figure Measurement<br>Function | Oscilloscope                                  |

| Table 5.1.2-1 | List of performance test items and measuring instruments |
|---------------|----------------------------------------------------------|
|               |                                                          |

Perform items deemed critical at regular intervals as preventive maintenance. A recommended cycle for routine tests of once or twice a year is desirable.

### 5.2 Power Port Operation Check

Perform voltage check on operation/non-operation and measurement of rising/falling time of the power port for the Noise Figure Measurement Function.

Test specifications

| Supply Voltage | Operating On:  | $28~\mathrm{V}{\pm}0.5~\mathrm{V}$    |
|----------------|----------------|---------------------------------------|
|                | Operating Off: | $0 \ \mathrm{V}{\pm}0.5 \ \mathrm{V}$ |
|                | Not Operating: | $0 \ \mathrm{V}{\pm}0.5 \ \mathrm{V}$ |
|                | Turn On Time:  | $\leq 1 \text{ ms}$                   |
|                | Turn Off Time: | $\leq 1 \text{ ms}$                   |

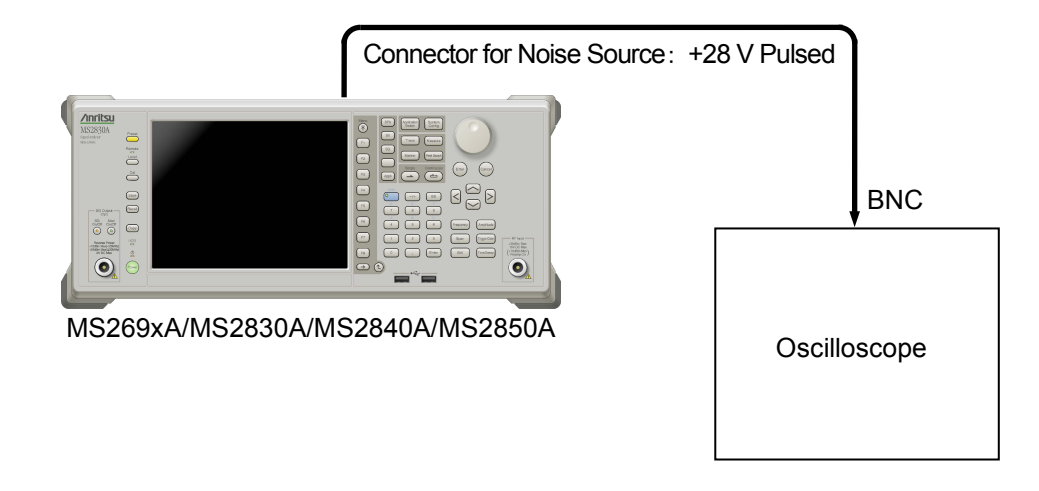

Figure 5.2-1 Power Port Operation Check

| Table 5.2-1 | Test Conditions a | and Common | Parameters | List |
|-------------|-------------------|------------|------------|------|
|             |                   |            |            |      |

| MS269xA / MS2830A / MS2840A / MS2850A           | Oscilloscope          |
|-------------------------------------------------|-----------------------|
| Application = Noise Figure Measurement Function | X scale: 1 ms/div     |
| Frequency Mode = Fixed                          | Y scale: 5 V/div      |
| Fixed Frequency = 1000 MHz                      | Input Impedance: 1 MΩ |
| RBW = 4 MHz(Default)                            | Trigger: Positive     |
| ENR Mode = Spot                                 | Trigger Level: 10 V   |
| Spot $ENR = 15 dB$                              |                       |

#### Test procedure

- 1. Execute common parameters (Table 5.2-1) setting for the oscilloscope.
- After preset, execute common parameters setting (Table 5.2-1) for the Noise Figure Measurement Function of the MS269xA, MS2830A, MS2840A, or MS2850A.
- 3. Execute Single measurement and monitor the voltage (voltage for On-state and voltage for Off-state) that arises in a terminal for the Noise Source with the oscilloscope.
- 4. Check the voltage rising time.
- 5. Change Trigger of the oscilloscope to Negative.
- 6. Execute Single measurement and monitor the voltage (voltage for On-state and voltage for Off-state) that arises in a terminal for the Noise Source with the oscilloscope.
- 7. Check the voltage falling time.
- 8. Confirm that the rising time, falling time, voltage for On-state, voltage for Off-state, and voltage (voltage on non-operation) after Single measurement execution satisfy the specifications.

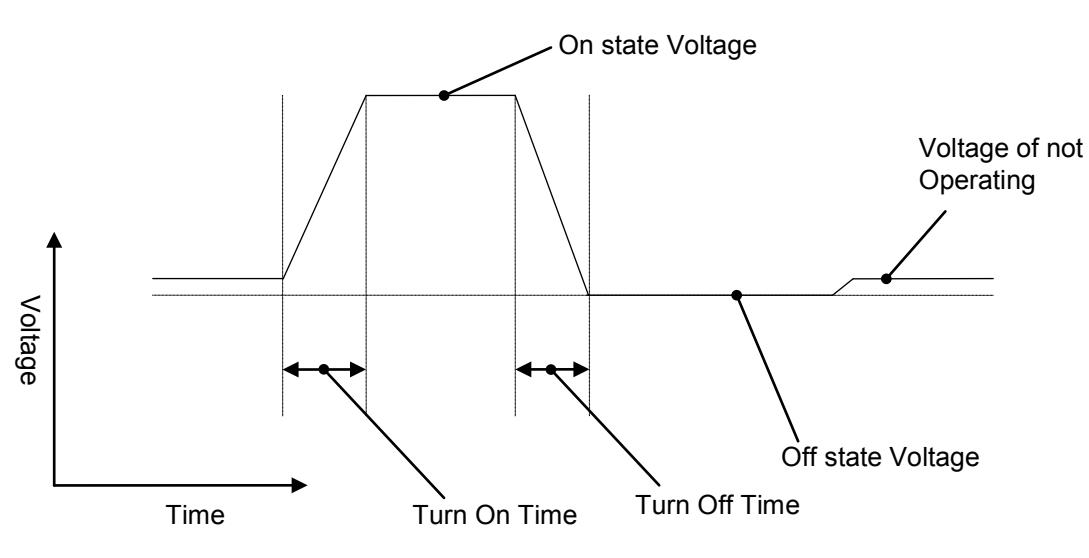

Figure 5.2-2 Power Port Operation Check Reference Figure

# Appendix A Error Message

| Message                                                 | Description                                                                                         |
|---------------------------------------------------------|----------------------------------------------------------------------------------------------------|
| Out of range                                            | The settable range is exceeded.                                                                     |
| Not available when Frequency Mode is not Fixed          | You can set only when the Frequency Mode is set to Fixed.                                           |
| Not available when Frequency Mode is not List           | You can set only when the Frequency Mode is set to List.                                            |
| Not available when Frequency Mode is not<br>Sweep       | You can set only when the Frequency Mode is set to Sweep.                                           |
| Not available when Frequency Mode is Fixed              | You cannot set when the Frequency Mode is set to Fixed.                                             |
| Not available when DUT Mode is Amplifier                | You cannot set when the DUT Mode is set to Amplifier.                                               |
| Not available when LO Control is Off                    | You cannot set when the LO Control is set to Off.                                                   |
| Not available when LO Mode is Variable                  | You cannot set when the LO Mode is set to Variable.                                                 |
| Not available when LO Mode is Fixed                     | You cannot set when the LO Mode is set to Fixed.                                                    |
| Remote search result : No device                        | Local Oscillator is not found.                                                                      |
| Not available when LO Select is Vector SG               | You cannot set when the LO Select is set to Vector SG.                                              |
| VISA driver is not installed                            | VISA driver is not installed.                                                                       |
| The local oscillator is not connected                   | The local oscillator is not externally connected.                                                   |
| Local Frequency Error<br>Noise Source Maximum Frequency | Error when LO Mode is Fixed<br>The setting exceeds the maximum frequency of Noise<br>Source.        |
| Local Frequency Error<br>Noise Source Minimum Frequency | Error when LO Mode is Fixed<br>The setting falls below the minimum frequency of<br>Noise Source.    |
| Local Frequency Error<br>SA Maximum Frequency           | Error when LO Mode is Fixed<br>The setting exceeds the maximum frequency of the<br>main unit.       |
| IF Frequency Error<br>Noise Source Maximum Frequency    | Error when LO Mode is Variable<br>The setting exceeds the maximum frequency of Noise<br>Source.     |
| IF Frequency Error<br>Noise Source Minimum Frequency    | Error when LO Mode is Variable<br>The setting falls below the minimum frequency of<br>Noise Source. |
| IF Frequency Error<br>SA Maximum Frequency              | Error when LO Mode is Variable<br>The setting exceeds the maximum frequency of the<br>main unit.    |
| Not available when Loss Comp before DUT is not Fixed    | You can set only when the Loss Comp before DUT is set to Fixed.                                     |

#### Table A-1 Message Processing and Status

#### Appendix A Error Message

| Message                                                  | Description                                                           |
|----------------------------------------------------------|-----------------------------------------------------------------------|
| Not available when Loss Comp before DUT is not Table     | You can set only when the Loss Comp before DUT is set to Table.       |
| Not available when Loss Comp after DUT is not Fixed      | You can set only when the Loss Comp after DUT is set to Fixed.        |
| Not available when Loss Comp after DUT is not Table      | You can set only when the Loss Comp after DUT is set to Table.        |
| Not available when ENR Mode is not Table                 | You can set only when the ENR Mode is set to Table.                   |
| Not available when ENR Mode is not Spot                  | You can set only when the ENR Mode is set to Spot.                    |
| Not available when Use Table for Cal is not<br>Cal Table | You can set only when the Use Table for Cal is set to Cal Table.      |
| Not available when Spot Mode is not ENR                  | You can set only when the Spot Mode is set to ENR.                    |
| Not available when Spot Mode is not T hot                | You can set only when the Spot Mode is set to T hot.                  |
| Not available when Peak Criteria is Peak to Peak         | You cannot set when the Peak Criteria is set to Peak to Peak.         |
| Measurement disable                                      | The measurement does not start unless the frequency is set correctly. |
| Calibration disable                                      | The calibration does not start unless the frequency is set correctly. |
| Not available during Calibration                         | The operation is unavailable during NF Calibration.                   |
| No file to read                                          | No file to read is found.                                             |
| File read error                                          | File read error occurred.                                             |
| File format error                                        | File format error occurred.                                           |
| Empty Title Name                                         | The title name field is empty.                                        |
| Empty File Name                                          | The file name field is empty.                                         |
| Invalid character                                        | Invalid characters are input.                                         |

| Table A-1 | Message Processing and Status (Cont'd) |   |
|-----------|----------------------------------------|---|
|           |                                        | - |

# Appendix B Default Value List

| <frequency></frequency>      |                        |                                     |
|------------------------------|------------------------|-------------------------------------|
|                              | Frequency Mode         | Sweep                               |
|                              | Sweep Setting          |                                     |
|                              | Center Frequency       | $1.805 \mathrm{~GHz}$               |
|                              | Start Frequency        | 10 MHz                              |
|                              | Stop Frequency         | $3.6~\mathrm{GHz}$                  |
|                              | Span                   | $3.59~\mathrm{GHz}$                 |
|                              | Sweep Point            | 11                                  |
|                              | Measurement List Table |                                     |
|                              | Index0                 | $10 \mathrm{~MHz}$                  |
|                              | Index1                 | 369 MHz                             |
|                              | Index2                 | $728 \mathrm{~MHz}$                 |
|                              | Index3                 | 1.087 GHz                           |
|                              | Index4                 | 1.446 GHz                           |
|                              | Index5                 | $1.805~\mathrm{GHz}$                |
|                              | Index6                 | 2.164 GHz                           |
|                              | Index7                 | $2.523~\mathrm{GHz}$                |
|                              | Index8                 | 2.882 GHz                           |
|                              | Index9                 | 3.241 GHz                           |
|                              | Index10                | 3.600 GHz                           |
| <amplitude></amplitude>      |                        |                                     |
|                              | Amplitude              |                                     |
|                              | Attenuator             | 0 dB                                |
|                              | Pre-Amp                | On                                  |
| <common setting=""></common> |                        |                                     |
|                              | DUT Mode               | Amplifier                           |
|                              | Convert Setup          |                                     |
|                              | LO Mode                | Fixed                               |
|                              | Local Freq             | $10.00 \mathrm{~GHz}$               |
|                              | IF Freq                | $30.00 \mathrm{~MHz}$               |
|                              | LO Power               | 0.00 dBm                            |
|                              | Sideband Mode          | LSB                                 |
|                              | External LO Setup      |                                     |
|                              | LO Control             | Off                                 |
|                              | GPIB Address           | 18                                  |
|                              | LO Select              | Vector SG                           |
|                              |                        | (with built-in option SG installed) |
|                              | Command Select         | SCPI                                |
|                              | Settling Time          | $0.000 \ s$                         |
|                              |                        |                                     |

|                         | Loss Comp                      |                                |
|-------------------------|--------------------------------|--------------------------------|
|                         | Before DUT                     | Off                            |
|                         | Before DUT Fixed               | 0 dB                           |
|                         | After DUT                      | Off                            |
|                         | After DUT Fixed                | 0 dB                           |
|                         | ENR                            |                                |
|                         | Noise Source Select            | User                           |
|                         | Noise Source Settling Time     | 0 ms                           |
|                         | ENR Mode                       | Table                          |
|                         | Meas Table                     | 15.200 dB                      |
|                         | Use Table for Cal              | Meas Table                     |
|                         | Cal Table                      | 15.200 dB                      |
|                         | T cold                         | 296.50 K                       |
|                         | $\operatorname{Spot}$          |                                |
|                         | Spot Mode                      | ENR                            |
|                         | Spot ENR                       | 15.200 dB                      |
|                         | Spot T Hot                     | 9892.80 K                      |
|                         | Cal Setup                      |                                |
|                         | Min ATT                        | 0 dB                           |
|                         | Max ATT                        | 2 dB (MS269xA)                 |
|                         |                                | 2 dB (MS2830A-040/041/043/044) |
|                         |                                | 10 dB (MS2830A-045)            |
|                         |                                | 2 dB (MS2840A-040/041/044)     |
|                         |                                | 10 dB (MS2840A-046)            |
|                         |                                | 2 dB (MS2850A)                 |
|                         | Apply Calibration              | On                             |
| <measure></measure>     |                                |                                |
|                         | Trace                          |                                |
|                         | Trace Select                   | Trace1                         |
|                         | Result Type                    | Noise Figure                   |
|                         | Reference                      | 4.00 dB                        |
|                         | Scale/Div                      | 1.000 dB                       |
|                         | Storage                        |                                |
|                         | Storage Mode                   | Off                            |
|                         | Storage Count                  | 2                              |
|                         | Layout                         | Graph                          |
|                         | BW                             | 4.000 MHz                      |
|                         | Analysis Time Mode             | Auto                           |
|                         | Analysis Time Mode (Ave. Time) | 16.189 ms                      |
| <peak search=""></peak> |                                |                                |
|                         | Peak Criteria                  | Max                            |
|                         |                                |                                |

#### Appendix B Default Value List

# Index

#### References are to page numbers.

### 1

| 1st Local Output connector | 2-8 |
|----------------------------|-----|
|----------------------------|-----|

### Α

| AC inlet                         | 2-11          |
|----------------------------------|---------------|
| Accessory                        | 4-2           |
| AF Input connector (balanced)    | 2-12          |
| AF Input connector (unbalanced)  | 2-12          |
| AF Output connector (balanced)   | 2 <b>-</b> 13 |
| AF Output connector (unbalanced) | 2-13          |
| After DUT Table                  | 3-23          |
| Amplifier                        | 3 <b>-</b> 14 |
| Application key                  | 2-7           |
| Application Switch               | 2-16          |
| AUX connector                    | 2-11          |
|                                  |               |

## В

| Before DUT Table     | 3-20 |
|----------------------|------|
| Buffer Out Connector | 2-10 |

### С

| Cal key       | 2-3           |
|---------------|---------------|
| CAL Port      | 2 <b>-</b> 13 |
| Cal Setup     | 3-30          |
| Cal Table     | 3-28          |
| Calibration   | 2-3           |
| Cancel key    | 2-6           |
| Center        | 3-10          |
| Command       | 3-17          |
| Convert Setup | 3-15          |
| Copy key      | 2-3           |
| Cursor key    | 2-6           |

### D

| Demodulation Output connector | 2-2   | 13 |
|-------------------------------|-------|----|
| Down Converter                | . 3-1 | 14 |
| DUT Mode                      | . 3-1 | 14 |
| E                             |       |    |

| ENR         | <br>3-24 |
|-------------|----------|
| Enter key . | <br>     |

| Erase Warm Up Message | 4-2  |
|-----------------------|------|
| Ethernet connector    | 2-11 |
| Ethernet:             | 2-4  |
| External Lo Setup     | 3-16 |
|                       |      |

### F

| Fixed         | 3-6 |
|---------------|-----|
| Frequency     |     |
| Front panel   | 2-2 |
| Function keys | 2-4 |
|               |     |

### G

| General Input/Output       |           |
|----------------------------|-----------|
| (Audio Function) connector | 2-13      |
| GPIB                       | 2-4, 2-11 |
| GPIB connector             | 2-11      |
| Graph Area                 | 3-45      |
| Graph Display              | 3-44      |
|                            |           |

### Н

| Hard disk access lamp2       | 2-3 |
|------------------------------|-----|
| HDD slot2-                   | 12  |
| Headphone Output connector2- | 13  |

### I

| IF Out connector    | .2-11 |
|---------------------|-------|
| IF output connector | .2-12 |

### L

| List                    | 3 <b>-</b> 6 |
|-------------------------|--------------|
| List Area               | 3-43         |
| List display            | 3-39         |
| LO Mode                 | 3-15         |
| Load Application Select | 2-16         |
| Local key               | 2-4          |
| Loss Comp               | 3-18         |
|                         |              |

### Μ

| Main function keys | 2-5  |
|--------------------|------|
| Marker             | 3-36 |
| Marker List Area   | 3-46 |
| Meas Table         | 3-26 |
|                    |      |

#### Index

| Measurement Status Area | 3-42 |
|-------------------------|------|
| Modulation control key  | .2-7 |
| Monitor Out connector   | 2-11 |

### Ν

| Noise Source   | 1-3 |
|----------------|-----|
| Numeric keypad | 2-6 |

### Ρ

| Parameter Area        | . 3-40, 3-44, 3-47 |
|-----------------------|--------------------|
| PCIe X8               | 2-14               |
| Performance test      | 5-2                |
| Position              | 3-6, 3-22, 3-27    |
| Power Switch          | 2-3                |
| Preset key            | 2-4                |
| PTT Control connector | 2-13               |
|                       |                    |

### R

| Rear panel                 | 2-9  |
|----------------------------|------|
| Recall key                 | 2-3  |
| Ref Input connector        | 2-10 |
| reference frequency signal | 2-10 |
| Remote lamp                | 2-4  |
| RF Input connector         | 2-6  |
| RF Output connector        | 2-7  |
| RF Output Control key      | 2-6  |
| Rotary knob                | 2-6  |
|                            |      |

## S

| SA Trigger Input connector   | 2-12 |
|------------------------------|------|
| Save key                     | 2-3  |
| Saving Measurement Results   | 3-49 |
| Setting the Measure Function | 3-32 |
| SG Trigger Input connector   | 2-12 |
| Shift key                    | 2-6  |
| Sideband Mode                | 3-15 |
| Specifications               | 1-5  |
| Spot                         | 3-29 |
| Spot Area                    | 3-48 |
| Spot Display                 | 3-47 |
| SSD access lamp              | 2-3  |
| SSD slot                     | 2-12 |

| Start3-1                      | 0 |
|-------------------------------|---|
| Sweep                         | 6 |
| Sweep Status Out connector2-1 | 0 |

### Т

| Title                   | 4-2  |
|-------------------------|------|
| Title (On/Off)          | 4-2  |
| Trace                   | 3-33 |
| Trigger Input           | 2-14 |
| Trigger Input connector | 2-10 |
| Trigger Output          | 2-14 |
| trigger signal          | 2-10 |
|                         |      |

### U

| Up Converter  | 3-14      |
|---------------|-----------|
| USB 3.0       | 2-14      |
| USB connector |           |
| Туре А        | 2-7, 2-11 |
| Туре В        | 2-11      |